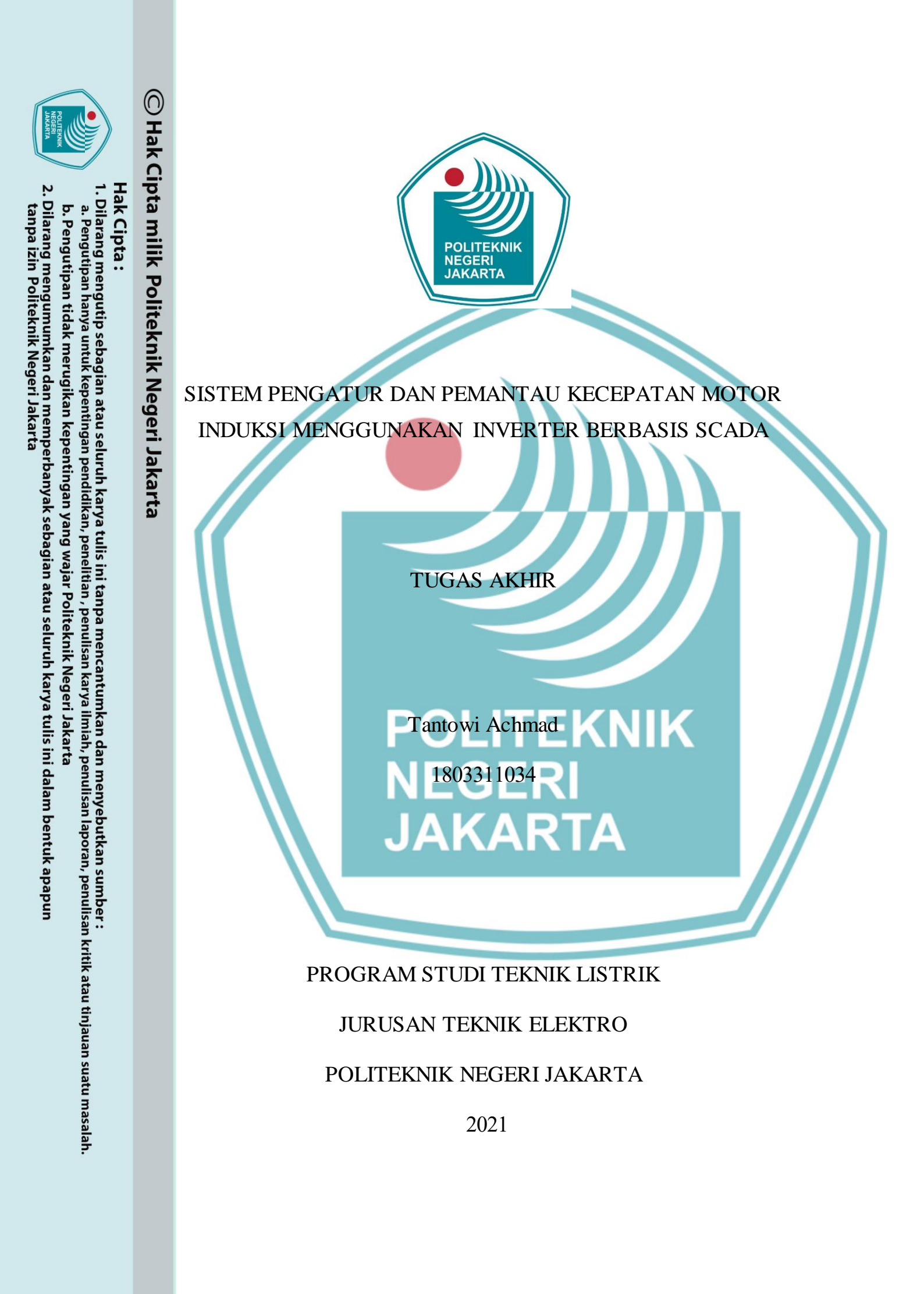

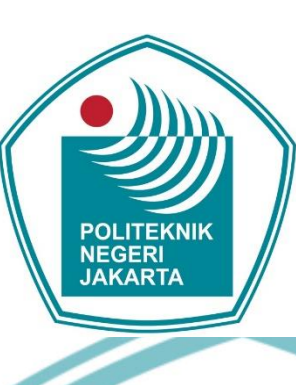

### SISTEM PENGATUR DAN PEMANTAU KECEPATAN MOTOR INDUKSI MENGGUNAKAN INVERTER BERBASIS SCADA

**TUGAS AKHIR** 

PTantowi Achmad KNIK NE<sup>1803311034</sup>RI JAKARTA

### PROGRAM STUDI TEKNIK LISTRIK

### JURUSAN TEKNIK ELEKTRO

### POLITEKNIK NEGERI JAKARTA

2021

ü

# 🔘 Hak Cipta milik Politeknik Negeri Jakarta

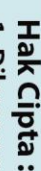

. Dilarang mengutip sebagian atau seluruh karya tulis ini tanpa mencantumkan dan menyebutkan sumber

- a. Pengutipan hanya untuk kepentingan pendidikan, penelitian, penulisan karya ilmiah, penulisan laporan, penulisan kritik atau tinjauan suatu masalah.
- b. Pengutipan tidak merugikan kepentingan yang wajar Politeknik Negeri Jakarta
- Dilarang mengumumkan dan memperbanyak sebagian atau seluruh karya tulis ini dalam bentuk apapun

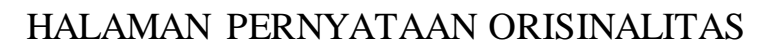

Tugas Akhir ini adalah hasil karya saya sendiri dan semua sumber baik yang dikutip maupun dirujuk telah saya nyatakan dengan benar.

| Nama<br>NIM<br>Tanda | a : Tantowi Achmad<br>: 1803311034<br>a Tangan : |  |
|----------------------|--------------------------------------------------|--|
| Tang                 | gal : 31 Agustus 2021                            |  |
|                      | POLITEKNIK<br>NEGERI<br>JAKARTA                  |  |
|                      |                                                  |  |

Hak Cipta :

l. Dilarang mengutip sebagian atau seluruh karya tulis ini tanpa mencantumkan dan menyebutkan sumber : a. Pengutipan hanya untuk kepentingan pendidikan, penelitian , penulisan karya ilmiah, penulisan laporan, penulisan kritik atau tinjauan suatu masalah.

b. Pengutipan tidak merugikan kepentingan yang wajar Politeknik Negeri Jakarta

### LEMBAR PENGESAHAN TUGAS AKHIR

Tugas Akhir diajukan oleh:

Nama

NIM

🔘 Hak Cipta milik Politeknik Negeri Jakarta

**Hak Cipta** 

: Tantowi Achmad

: 1803311034

Program Studi

: D3 - Teknik Listrik

Judul Tugas Akhir

chir : Sistem Pengatur dan Pemantau Kecepatan Motor Induksi Menggunakan Inverter Berbasis SCADA.

Telah diuji oleh tim penguji dalam Sidang Tugas Akhir pada Senin, 9 Agustus 2021 dan dinyatakan LULUS.

Pembimbing I

: Entis Sutisna, S.T., M.T.

NIP: 195701011988031001

Pembimbing II

: Imam Halimi, S.T., M.Si. NIP: 197203312006041001

Disahkan oleh

Depok, 27 Agustus 2021

Ketua Jarusan Teknik Elektro

Ir. Sri Danaryani, M.T.

NIP: 196305031991032001

iv

Dilarang mengumumkan dan memperbanyak sebagian atau seluruh karya tulis ini dalam bentuk apapun tanpa izin Politeknik Negeri Jakarta a. Pengutipan hanya . Pengutipan tidak merugikan kepentingan yang wajar Politeknik Negeri Jakarta untuk kepentingan pendidikan, penelitian , penulisan karya ilmiah, penulisan laporan, penulisan kritik atau tinjauan suatu masalah.

Dilarang mengutip sebagian atau seluruh karya tulis ini tanpa mencantum

kan dan menyebutkan sumber :

### KATA PENGANTAR

Puji Syukur kehadirat Allah Swt atas segala rahmat dan hidayah-Nya sehingga penulis dapat menyelesaikan laporan tugas akhir ini dengan tersusun hingga selesai.

Laporan tugas akhir yang berjudul "Sistem Pengatur dan Pemantau Kecepatan Motor Induksi Menggunakan Inverter Berbasis SCADA" ini ditujukan untuk menyelesaikan sidang tugas akhir. Laporan ini telah penulis susun dengan maksimal dan mendapat bantuan dari berbagai pihak. Untuk itu penulis menyampaikan banyak terima kasih kepada pihak yang telah berkontribusi dalam pembuatan laporan tugas akhir ini.

- . Entis Sutisna, S.T., M.T. selaku pembimbing tugas akhir satu.
- 2. Imam Halimi, S.T., M.Si. selaku pembimbing tugas akhir dua.
- 3. Wisnu Hendri Mulyadi, S.T., M.T. selaku ketua program studi teknik listrik.
- Orang Tua penulis sebagai pendukung utama segala kegiatan yang penulis lakukan.

5. Serta teman-teman yang telah berpartisipasi dalam kegiatan.

Terlepas dari semua itu, saya menyadari masih ada kekurangan baik dari susunan kalimat maupun tata bahasa. Oleh karena itu, saya menerima segala saran dan kritik dari pembaca agar saya dapat memperbaiki laporan tugas akhir ini.

Akhir kata saya berharap semoga laporan ini dapat memberikan manfaat maupun inspirasi bagi para pembaca.

Hak Cipta

Dilarang mengumumkan dan memperbanyak sebagian atau seluruh karya tulis ini dalam bentuk apapun tanpa izin Politeknik Negeri Jakarta . Pengutipan tidak merugikan kepentingan yang wajar Politeknik Negeri Jakarta

Tantowi Achmad

Depok, 27 Agustus 2021

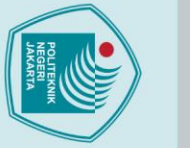

Hak Cipta :

Dilarang mengutip sebagian atau seluruh karya tulis ini tanpa mencantumkan dan menyebutkan sumber : a. Pengutipan hanya untuk kepentingan pendidikan, penelitian , penulisan karya ilmiah, penulisan laporan, penulisan kritik atau tinjauan suatu masalah.

b. Pengutipan tidak merugikan kepentingan yang wajar Politeknik Negeri Jakarta

Dilarang mengumumkan dan memperbanyak sebagian atau seluruh karya tulis ini dalam bentuk apapun tanpa izin Politeknik Negeri Jakarta

Sistem Pengatur dan Pemantau Kecepatan Motor Induksi Menggunakan Inverter Berbasis SCADA

### Abstrak

Motor induksi tiga fasa merupakan komponen penggerak yang paling banyak digunakan dalam dunia industri karena mempunyai konstruksi yang kuat dan sederhana. Dalam sistem pengatur kecepatan motor AC tiga fasa diperlukan adanya inverter sebagai alat yang berfungsi untuk mengatur kecepatan motor dengan mengubah nilai frekuensi. Untuk memantau dan mengontrol nilai frekuensi yang sesuai pada inverter dan kecepatan putar motor perlu menggunakan aplikasi SCADA. Aplikasi ini merupakan sistem yang mengacu pada kombinasi telemetri dan akuisisi data. Ini terdiri dari pengumpulan informasi, mentransfer kembali ke pusat kendali, melakukan analisis yang diperlukan dan kontrol, dan kemudian menampilkan data ini pada sejumlah operator display. Berdasarkan hasil pengujian yang telah dilakukan diketahui bahwa alat ini dapat mengendalikan kecepatan motor AC tiga fasa sebanyak delapan kecepatan. Sistem kontrol beroperasi otomatis dan tampilan hasil monitoring adalah real time. Motor dapat dikendalikan secara auto dan manual. Selain itu, motor juga dapat berputar secara forward dan reverse. SCADA dapat membaca frekuensi motor dari 15 Hz sampai dengan 50 Hz dan kecepatan motor dalam satuan rpm. Semakin besar frekuensi yang digunakan, maka putaran motor akan semakin cepat.

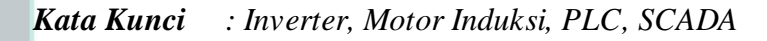

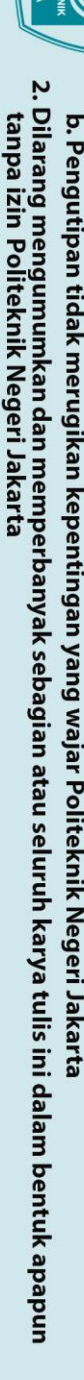

Dilarang mengutip sebagian atau seluruh karya tulis ini tanpa mencantumkan dan menyebutkan sumber :

a. Pengutipan hanya untuk kepentingan pendidi

penel

ian , penulisan karya

ilmiah, penulisan laporan, penulisan kritik atau tinjauan suatu masalah.

Hak Cipta :

🔘 Hak Cipta milik Politeknik Negeri Jakarta

Induction Motor Speed Regulator and Monitoring System Using Inverter Based On SCADA

### Abstract

Three-phase induction motor is the most widely used driving component in the industrial world because it has a strong and simple construction. In a three-phase AC motor speed control system, an inverter is needed as a tool that functions to regulate the motor speed by changing the frequency value. To monitor and control the appropriate frequency values on the inverter and motor rotational speed it is necessary to use the SCADA application. This application is a system that refers to a combination of telemetry and data acquisition. It consists of gathering information, transferring it back to the control center, performing the necessary analysis and control, and then displaying this data on a number of operator displays. Based on the results of the tests that have been carried out, it is known that this tool can control the speed of a three-phase AC motor of eight speeds. The control system operates automatically and the display of monitoring results is real time. The motor can be controlled automatically and manually. In addition, the motor can also rotate forward and reverse. SCADA can read motor frequencies from 15 Hz to 50 Hz and motor speed in rpm. Therefore, the greater the frequency used, the faster the motor rotation will be.

Keywords

: Induction Motor, Inverter, PLC, SCADA

JAKARTA

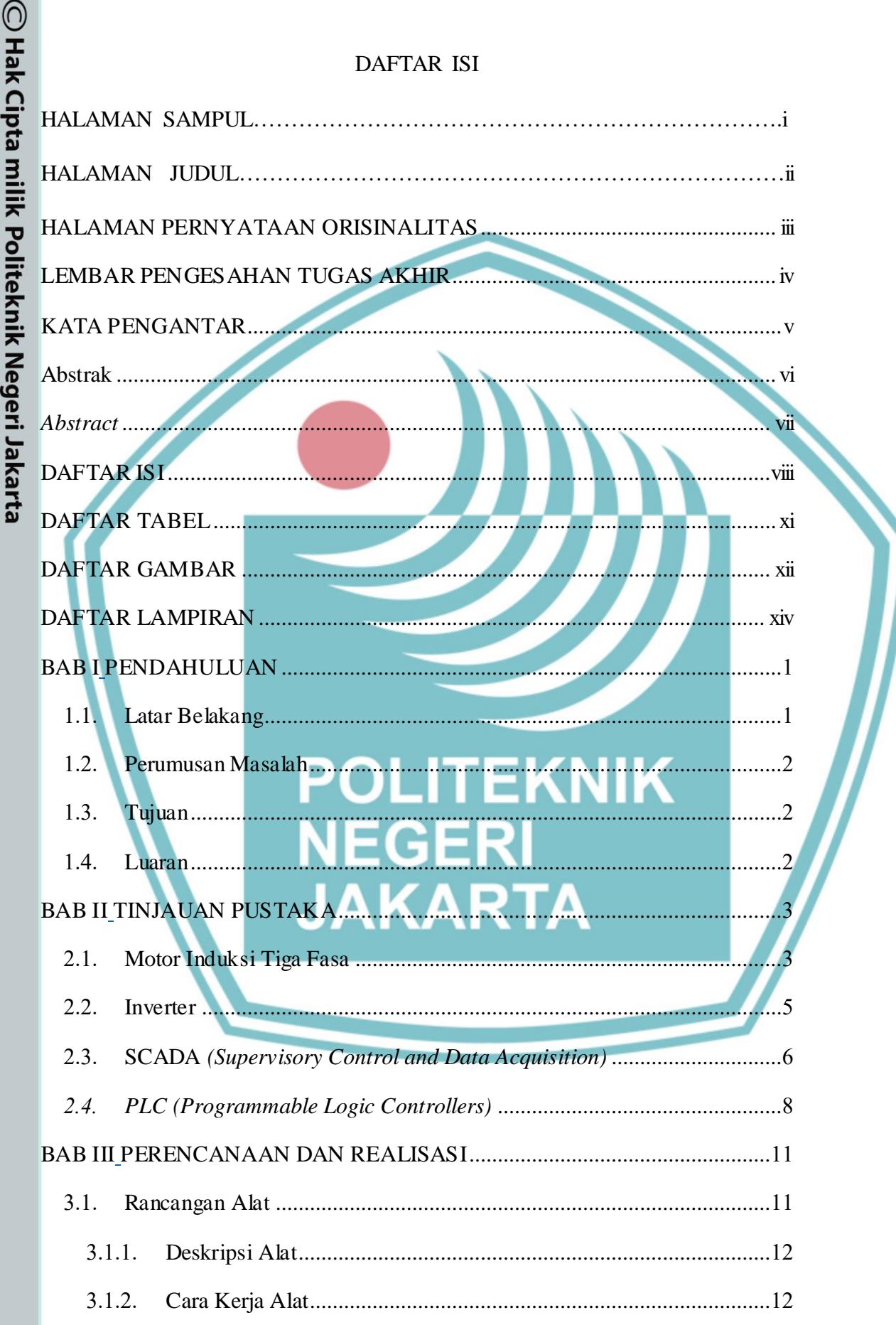

## 🔘 Hak Cipta milik Politeknik Negeri Jakarta

| 4  | I        |
|----|----------|
| 2  | a        |
| -  | T        |
|    | <u> </u> |
| 5  | D        |
| 2  | a        |
| ξ. |          |

Pengutipan hanya untuk kepentingan 'ang mengutip sebagian atau seluruh karya tulis ini tanpa mencantumkan dan menyebutkan sumber : angutipan hanya untuk kepentingan pendidikan, penelitian , penulisan karya ilmiah, penulisan laporan, penulisa laporan, penulisan kritik atau tinjauan suatu masalah

- Pengutipan tidak merugikan kepentingan yang wajar Politeknik Negeri Jakarta
- Dilarang mengumumkan dan memperbanyak sebagian atau seluruh karya tulis ini dalam bentuk apapun tanpa izin Politeknik Negeri Jakarta

| POLITEKNIK<br>NEGERI<br>JAKARTA                                                                    |                                                                                                    |                                                                                                    |
|----------------------------------------------------------------------------------------------------|----------------------------------------------------------------------------------------------------|----------------------------------------------------------------------------------------------------|
| 2. Dilarang mengumumkan dan memperbanyak sebagian atau seluruh karya tulis ini dalam bentuk apapun | a. Pengutipan hanya untuk kepentingan pendidikan, penelitian , penulisan karya ilmiah, penulisan laporan, penulisan kritik atau tinjauan suatu masalah. | Hak Cipta :                                                                                            |
| tanpa izin Politeknik Negeri Jakarta                                                               | h Pengutipan tidak merugikan kenentingan yang waiar Politeknik Negeri Jakarta                                                                           | 1. Dilarang mengutip sebagian atau seluruh karya tulis ini tanpa mencantumkan dan menyebutkan sumber : |

**©** Hak Cipta milik Politeknik Negeri Jakarta

| 3.1.3.    | Spesifikasi Alat                    | 18 |
|-----------|-------------------------------------|----|
| 3.1.4.    | Diagram Blok                        | 19 |
| 3.2. Rea  | alisasi Alat                        | 20 |
| 3.2.1.    | Pemrograman                         | 21 |
| 3.2.2.    | Security                            | 22 |
| 3.2.3.    | Komunikasi Antara SCADA dan PLC     | 24 |
| 3.2.4.    | Tampilan SCADA                      | 26 |
| 3.2.5.    | Deskripsi Kerja pada Tampilan SCADA | 34 |
| 3.2.6.    | Program Alarm                       | 35 |
| 3.2.7.    | Database Alarm Logging dan WordPad  | 37 |
| 3.2.8.    | Trend                               | 42 |
| BAB IV_PE | MBAHAS AN                           | 44 |
| 4.1. Per  | ngujian I                           | 44 |
| 4.1.1.    | Deskripsi Pengujian                 | 44 |
| 4.1.2.    | Prosedur Pengujian                  | 44 |
| 4.1.3.    | Data Hasil Pengujian                | 45 |
| 4.1.4.    | Analisis Data / Evaluasi            | 46 |
| 4.2. Per  | ngujian II                          | 47 |
| 4.2.1.    | Deskripsi Pengujian                 | 47 |
| 4.2.2.    | Prosedur Pengujian                  | 47 |
| 4.2.3.    | Data Hasil Pengujian                | 48 |
| 4.2.4.    | Analisis Data / Evaluasi            | 50 |
| 4.3. Per  | ngujian <i>Alarm</i> dan Gangguan   | 50 |
| 4.3.1.    | Deskripsi Pengujian                 | 50 |
| 4.3.2.    | Prosedur Pengujian                  | 51 |
| 4.3.3.    | Data Hasil Pengujian                | 51 |

| 🔘 Hak Cipta milik Politeknik Negeri Jakarta | 4.3.4. Analisis Data / Evaluasi<br>BAB V_PENUTUP.<br>5.1. Kesimpulan.<br>5.2. Saran.<br>DAFTAR PUSTAKA<br>DAFTAR RIWAYAT HIDUP PENULIS<br>LAMPIRAN<br>POLITEKNIK<br>NEGERI<br>JAKARTA | 53<br>54<br>54<br>55<br>56<br>57 |
|---------------------------------------------|----------------------------------------------------------------------------------------------------|----------------------------------|
|                                             | JAKARTA                                                                                                    |                                  |

### Hak Cipta :

### 🔘 Hak Cipta milik Politeknik Negeri Jakarta Tabel 3. 1. Spesifikasi Alat 18 Tabel 3. 2. Variable Tags SCADA 22 Tabel 3. 3. Fungsi Simbol pada Citect Graphics Builder 26 Tabel 3. 6. Program Devices Alarm Logging 38 Tabel 3. 7. Program Devices WordPad 38 Tabel 3. 8. Program Reports......40

DAFTAR TABEL

### POLITEKNIK NEGERI JAKARTA

Dilarang mengumumkan dan memperbanyak sebagian atau seluruh karya tulis ini dalam bentuk apapun tanpa izin Politeknik Negeri Jakarta . Pengutipan tidak merugikan kepentingan yang wajar Politeknik Negeri Jakarta Dilarang mengutip sebagian atau seluruh karya tulis ini tanpa mencantumkan dan menyebutkan sumber :

ian , penulisan karya

ilmiah, penulisan

laporan, penulisan kritik atau tinjauan suatu masalah.

a. Pengutipan hanya untuk kepentingan pendidikan, peneli

### DAFTAR GAMBAR

| Gambar 2. 1. Motor AC Tiga Fasa                                         |
|-------------------------------------------------------------------------|
| Gambar 2. 2. Grafik Perubahan Arah Arus pada Motor4                     |
| Gambar 2. 3. Inverter Altivar 6106                                      |
| Gambar 2. 4. Tampilan Software SCADA Vijeo Citect7                      |
| Gambar 2. 5. Schneider PLC Modicon TM221CE16R9                          |
| Gambar 3. 1. Desain dan Dimensi Alat11                                  |
| Gambar 3. 2. Flowchart Mode Auto                                        |
| Gambar 3. 3. Flowchart Mode Manual17                                    |
| Gambar 3. 4. Diagram Blok                                               |
| Gambar 3. 5. Tampilan Modul/Alat Pengendali Kecepatan Motor (a) Tampak  |
| Depan dan (b) Tampak Samping20                                          |
| Gambar 3. 6. Program / Variable Tags pada SCADA21                       |
| Gambar 3. 7. Tampilan Roles                                             |
| Gambar 3. 8. Tampilan Users24                                           |
| Gambar 3. 9. Tampilan Express Communication Wizard Dengan Komunikasi    |
| Modbus / TCP (Ethernet)24                                               |
| Gambar 3. 10. Tampilan IP Address pada Software PLC25                   |
| Gambar 3. 11. Tampilan Express Communication Wizard Dengan IP Address25 |
| Gambar 3. 12. Tampilan <i>Cover Page</i> pada SCADA27                   |
| Gambar 3. 13. Pembuatan Privilege Level27                               |
| Gambar 3. 14. Tampilan <i>Plant</i> pada SCADA28                        |
| Gambar 3. 15. Button Properties pada Tombol Speed Down                  |
| Gambar 3. 16. Symbol Set Properties pada Lampu Speed 6                  |
| Gambar 3. 17. Symbol Set Properties pada Rotor                          |
| Gambar 3. 18. Text Properties pada Tampilan Kecepatan Motor             |
| Gambar 3. 19. Deskripsi Mode Manual pada Tampilan SCADA                 |
| Gambar 3. 20. Membuat Halaman Pop Up                                    |
| Gambar 3. 21. Menentukan Ukuran Halaman Pop Up                          |
| Gambar 3. 22. Tampilan Program <i>Digital Alarms</i>                    |
| Gambar 3. 23. Tampilan Program Multi-Digital Alarms                     |
| Gambar 3. 24. Tampilan Program <i>Devices</i>                           |

# 🔘 Hak Cipta milik Politeknik Negeri Jakarta

Hak Cipta :

2. Dilarang mengumumkan dan memperbanyak sebagian atau seluruh karya tulis ini dalam bentuk apapun tanpa izin Politeknik Negeri Jakarta b. Pengutipan tidak merugikan kepentingan yang wajar Politeknik Negeri Jakarta

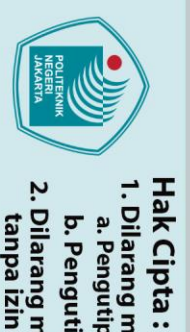

| $\bigcirc$ |                                                                      |     |
|------------|----------------------------------------------------------------------|-----|
| Hak        | Gambar 3. 25. Tampilan Program Alarm Categories                      | .40 |
| Cip        | Gambar 3. 26. Tampilan Program Reports                               | .41 |
| ota        | Gambar 3. 27. Tampilan Program WordPad                               | .41 |
| mili       | Gambar 3. 28. Tampilan Program <i>Trend</i>                          | .42 |
| Ϊ          | Gambar 3. 29. Program Add New Pens Untuk Menampilkan Grafik          | .43 |
| olit       | Gambar 3. 30. Tampilan Grafik Frekuensi dan Kecepatan Motor Saat Run | .43 |
| ekr        | Gambar 4. 1. Tampilan SCADA Pengujian I Forward pada Speed 4         | .46 |
| nik        | Gambar 4. 2. Tampilan SCADA Pengujian I Reverse pada Speed 6         | .46 |
| Neg        | Gambar 4. 3. Tampilan SCADA Pengujian II Reverse pada Speed 5        | .49 |
| Jeri       | Gambar 4. 4. Tampilan SCADA Pengujian II Forward pada Speed 2        | .49 |
| Jak        | Gambar 4. 5. Tampilan Mode Gangguan pada Microsoft Excel             | .52 |
| art        | Gambar 4. 6. Tampilan SCADA Saat Buzzer ON                           | .53 |
| a          | Gambar 4. 7. Tampilan WordPad Saat Buzzer ON                         | .53 |

### POLITEKNIK NEGERI JAKARTA

xiii

2. Dilarang mengumumkan dan memperbanyak sebagian atau seluruh karya tulis ini dalam bentuk apapun tanpa izin Politeknik Negeri Jakarta b. Pengutipan tidak merugikan kepentingan yang wajar Politeknik Negeri Jakarta

l. Dilarang mengutip sebagian atau seluruh karya tulis ini tanpa mencantumkan dan menyebutkan sumber : a. Pengutipan hanya untuk kepentingan pendidikan, penelitian , penulisan karya ilmiah, penulisan laporan, penulisan kritik atau tinjauan suatu masalah.

### DAFTAR LAMPIRAN

| ampiran 1. Foto Name Plate Motor Induksi                           | .57  |
|--------------------------------------------------------------------|------|
| ampiran 2. Wiring Modul Sistem Pengatur dan Pemantau Kecepatan Mo  | otoi |
| nduksi Menggunakan Inverter Berbasis PLC dan SCADA                 | .58  |
| ampiran 3. Jobsheet Kontrol dan Pemantauan Kecepatan Motor Induksi | .59  |

# © Hak Cipta milik Politeknik Negeri Jakarta

Hak Cipta :

. Dilarang mengutip sebagian atau seluruh karya tulis ini tanpa mencantumkan dan menyebutkan sumber : a. Pengutipan hanya untuk kepentingan pendidikan, penelitian , penulisan karya ilmiah, penulisan laporan, penulisan kritik atau tinjauan suatu masalah.

b. Pengutipan tidak merugikan kepentingan yang wajar Politeknik Negeri Jakarta

2. Dilarang mengumumkan dan memperbanyak sebagian atau seluruh karya tulis ini dalam bentuk apapun tanpa izin Politeknik Negeri Jakarta

EKNIK

NEGERI

JAKARTA

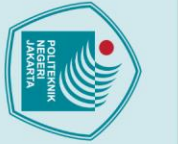

## 🔘 Hak Cipta milik Politeknik Negeri Jakarta

Hak Cipta :

- Dilarang mengutip sebagian atau seluruh karya tulis ini tanpa mencantumkan dan menyebutkan sumber : a. Pengutipan hanya untuk kepentingan pendidikan, penelitian , penulisan karya ilmiah, penulisan laporan, penulisan kritik atau tinjauan suatu masalah.
- Dilarang mengumumkan dan memperbanyak sebagian atau seluruh karya tulis ini dalam bentuk apapun tanpa izin Politeknik Negeri Jakarta . Pengutipan tidak merugikan kepentingan yang wajar Politeknik Negeri Jakarta

Politeknik Negeri Jakarta

### BAB I

### PENDAHULUAN

### 1.1. Latar Belakang

melaksanakan bidang. Indonesia sedang pembangunan di segala Pembangunan tersebut perlu ditunjang dengan adanya sarana dan prasarana yang mendukung. Sejalan dengan pembangunan tersebut kebutuhan akan peralatan produksi yang tepat sangat diperlukan agar dapat meningkatkan efisiensi waktu dan biava. Sebagian besar dari peralatan industri menggunakan tenaga listrik sebagai penggerak utama, salah satunya motor AC tiga fasa. Motor ini paling banyak digunakan karena memiliki konstruksi yang sederhana, relatif murah, lebih ringan dan memiliki efisiensi yang tinggi serta mudah dalam pemeliharaannya dibandingkan dengan motor DC. Akan tetapi, pengaturan kecepatan motor AC tiga fasa bukanlah sesuatu hal yang mudah untuk dilakukan. Hal ini membutuhkan suatu controller yang handal, efisien, dan biaya pemasangan yang murah.

Alat untuk mengendalikan kecepatan motor AC tiga fasa adalah inverter. Dengan bantuan alat PLC, inverter dapat mengendalikan kecepatan motor AC tiga fasa secara otomatis. PLC yang dihubungkan ke aplikasi SCADA membuat frekuensi pada inverter dan kecepatan putar motor terdeteksi oleh engineer. Aplikasi SCADA juga mampu untuk mengendalikan kecepatan putar motor. Namun, dalam pengaplikasiannya SCADA lebih banyak digunakan sebagai alat untuk memantau kecepatan putar motor.

Untuk itu, inverter merupakan komponen yang sangat penting untuk mengendalikan frekuensi pada motor. Frekuensi rendah menyebabkan kecepatan putar motor rendah dan frekuensi yang tinggi dapat membuat motor berputar dengan cepat. Untuk memantau nilai frekuensi dan kecepatan putar motor bisa menggunakan aplikasi SCADA yang terhubung dengan PLC. Dalam laporan ini, penulis akan memberikan ulasan lengkap tentang sistem pengatur kecepatan motor induksi menggunakan inverter beserta kontrol dan pemantauan kecepatan putar dan frekuensi motor menggunakan aplikasi SCADA.

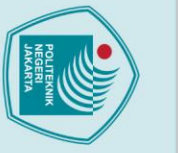

### 1.2. Perumusan Masalah

Dari uraian latar belakang yang telah dibahas, maka timbul beberapa permasalahan yang ada mengenai Sistem Pengatur dan Pemantau Kecepatan Motor Induksi Menggunakan Inverter Berbasis SCADA, yaitu:

- 1. Bagaimana cara mengendalikan kecepatan putar dan frekuensi motor induksi?
- 2. Apa fungsi SCADA dalam mengendalikan kecepatan putar motor?
- 3. Berapa kecepatan dan frekuensi yang bisa dikendalikan oleh alat ini?
- 4. Apa saja yang dikontrol dan dipantau oleh aplikasi SCADA dalam sistem pengatur kecepatan motor induksi?
- 5. Apa kelebihan dan kekurangan aplikasi SCADA dalam memantau kecepatan motor induksi?
  - 1.3. Tujuan

Tujuan dari Sistem Pengatur dan Pemantau Kecepatan Motor Induksi Menggunakan Inverter Berbasis SCADA ini agar mahasiswa dapat menyelesaikan laporan tugas akhir.

- 1. Mampu mengendalikan kecepatan putar dan frekuensi motor induksi.
- 2. Mengetahui fungsi SCADA dalam mengendalikan kecepatan putar motor.
- 3. Mengetahui kecepatan dan frekuensi yang bisa dikendalikan oleh alat ini.
- Mampu mengontrol dan memantau kecepatan motor induksi menggunakan aplikasi SCADA.
- Mengetahui kelebihan dan kekurangan aplikasi SCADA dalam memantau kecepatan motor induksi.

1.4. Luaran

Tugas akhir ini memiliki luaran yang dapat dijadikan pembelajaran, yaitu:

- 1. Prototype dari kontrol kecepatan motor menggunakan VSD dan PLC.
- 2. Jurnal dari buku laporan tugas akhir.
- 3. Jobsheet yang berjudul Kontrol dan Pemantauan Kecepatan Motor Induksi.

🔘 Hak Cipta milik Politeknik Negeri Jakarta

Dilarang mengumumkan dan memperbanyak sebagian atau seluruh karya tulis ini dalam bentuk apapun tanpa izin Politeknik Negeri Jakarta

### BAB V

### PENUTUP

### 5.1.Kesimpulan

Dalam kegiatan proses pembuatan alat pengendali kecepatan motor berbasis SCADA, penulis dapat menyimpulkan bahwa:

- Kecepatan motor AC tiga fasa atau induksi dapat dikendalikan menggunakan inverter yang dikombinasikan dengan PLC dan SCADA. PLC berfungsi untuk mengendalikan inverter dan mengontrol sistem. Sedangkan, SCADA berfungsi untuk mengendalikan motor, membaca kecepatan motor dan frekuensi.
- 2. SCADA mampu membaca kecepatan motor ini dari kecepatan satu dengan frekuensi 15 Hz sampai dengan kecepatan delapan dengan frekuensi 50 Hz. SCADA juga mampu menampilkan animasi-animasi yang dapat mempermudah operator dalam mengendalikan kecepatan motor.

5.2.Saran

Modul ini terbuat dari konstruksi casing yang kokoh. Namun, penggunaan modul yang dilakukan secara terus menerus mungkin akan mempengaruhi ketahanan *casing*. Penulis mengharapkan dapat dilakukannya pengembangan *casing* di masa mendatang. *Rotary encoder* yang terhubung ke motor pada modul ini masih menggunakan isolasi dan belum menggunakan *coupler* sehingga kecepatan yang terbaca pada SCADA tidak stabil. Namun, kecepatan yang terbaca tidak mengalami perbedaan yang signifikan dan masih bisa dilakukan pengujian. Penggunaan *coupler* pada modul ini diharapkan dapat dilakukan pada pengembangan selanjutnya.

Hak Cipta :

a. Pengutipan hanya untuk kepentingan

pendidi

Dilarang mengutip sebagian atau seluruh karya tulis ini tanpa mencantumkan dan menyebutkan sumber :

karya

lmiah, penulisan laporan, penulisan kritik atau tinjauan suatu masalah.

### DAFTAR PUSTAKA

### Akbar. dkk. (2020). APLIKASI VIJEO CITECT MENGGUNAKAN PLC TWDLCAA24DRF BERBASIS SCADA. Jurnal Listrik Telekomunikasi Elektronika, 17, 23-28.

Hidayat, A. F. 2019. "Pengertian Motor Listrik 3 Fasa dan Prinsip Kerjanya". https://www.edukasikini.com/2019/05/pengertian-motor-listrik-3-fasadan.html. Diakses pada 1 Juli 2021

kitomaindonesia.com. (2016). Inverter. Diakses pada 1 Juli 2021, dari http://www.kitomaindonesia.com/kategori/2/inverter

kitomaindonesia.com. (2016). Sebenarnya PLC itu apa sih!. Diakses pada 2 Juli 2021, dari http://www.kitomaindonesia.com/article/16/programmablelogic-controller

### POLITEKNIK NEGERI JAKARTA

lak Cipta : . Dilarang mengutip sebagian atau seluruh karya tulis ini tanpa mencantumkan dan menyebutkan sumber

a. Pengutipan Kepentingan pendid karya Imiah, pen ulisan

. Pengutipan tidak merugikan kepentingan yang wajar Politeknik Negeri Jakarta laporan, penulisan kritik atau tinjauan suatu masalah.

**Dilarang mengum** an dan memperbanyak sebagian atau seluruh karya tulis ini dalam bentuk apapun

anpa izin Politeknik Negeri Jakarta:

### DAFTAR RIWAYAT HIDUP PENULIS

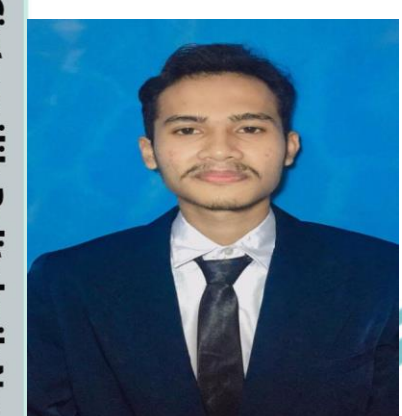

Tantowi Achmad

Lulus dari SDN 06 Pagi Rawajati pada tahun 2012, SMPN 182 Jakarta Selatan pada tahun 2015, SMAN 60 Jakarta Selatan pada tahun 2018. Gelar Diploma Tiga (D3) diperoleh pada tahun 2021 dari Jurusan Teknik Elektro, Program Studi Teknik Listrik, Politeknik Negeri Jakarta.

### POLITEKNIK NEGERI JAKARTA

# © Hak Cipta milik Politeknik Negeri Jakarta

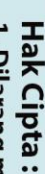

Dilarang mengutip sebagian atau seluruh karya tulis ini tanpa mencantumkan dan menyebutkan sumber : a. Pengutipan hanya untuk kepentingan pendidikan, penelitian , penulisan karya ilmiah, penulisan laporan, penulisan kritik atau tinjauan suatu masalah.

b. Pengutipan tidak merugikan kepentingan yang wajar Politeknik Negeri Jakarta

. Dilarang mengumumkan dan memperbanyak sebagian atau seluruh karya tulis ini dalam bentuk apapun tanpa izin Politeknik Negeri Jakarta

### LAMPIRAN

### Lampiran 1. Foto Name Plate Motor Induksi

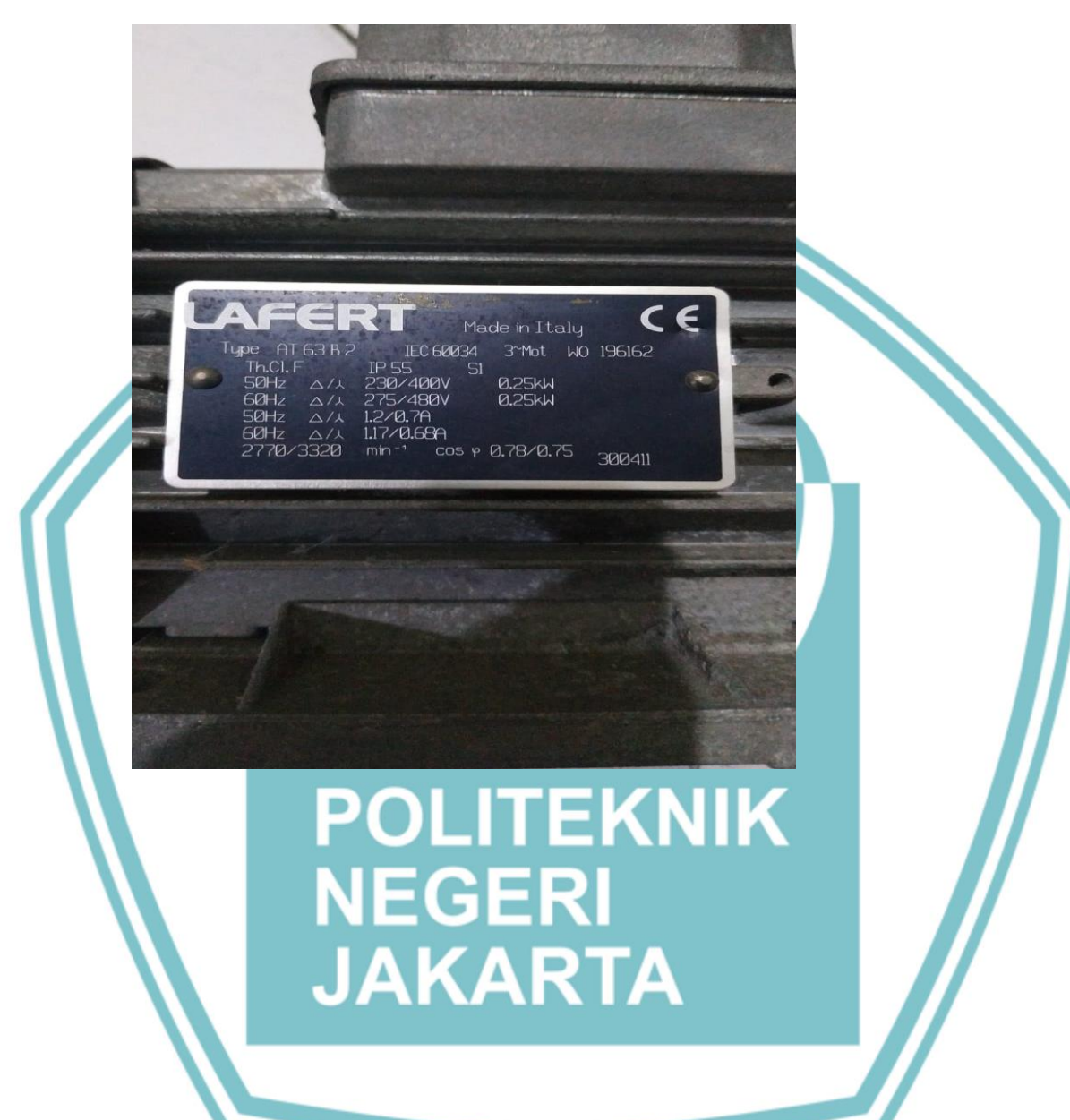

- Hak Cipta :
- I. Dilarang mengutip sebagian atau seluruh karya tulis ini tanpa mencantumkan dan menyebutkan sumber : a. Pengutipan hanya untuk kepentingan pendidikan, penelitian, penulisan karya ilmiah, penulisan laporan, penulisan kritik atau tinjauan suatu masalah.
- b. Pengutipan tidak merugikan kepentingan yang wajar Politeknik Negeri Jakarta
- 2. Dilarang mengumumkan dan memperbanyak sebagian atau seluruh karya tulis ini dalam bentuk apapun tanpa izin Politeknik Negeri Jakarta

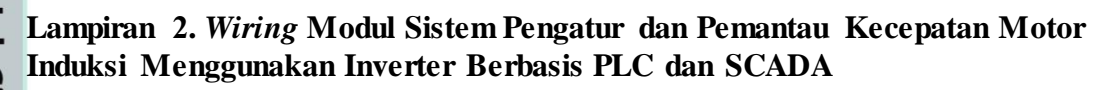

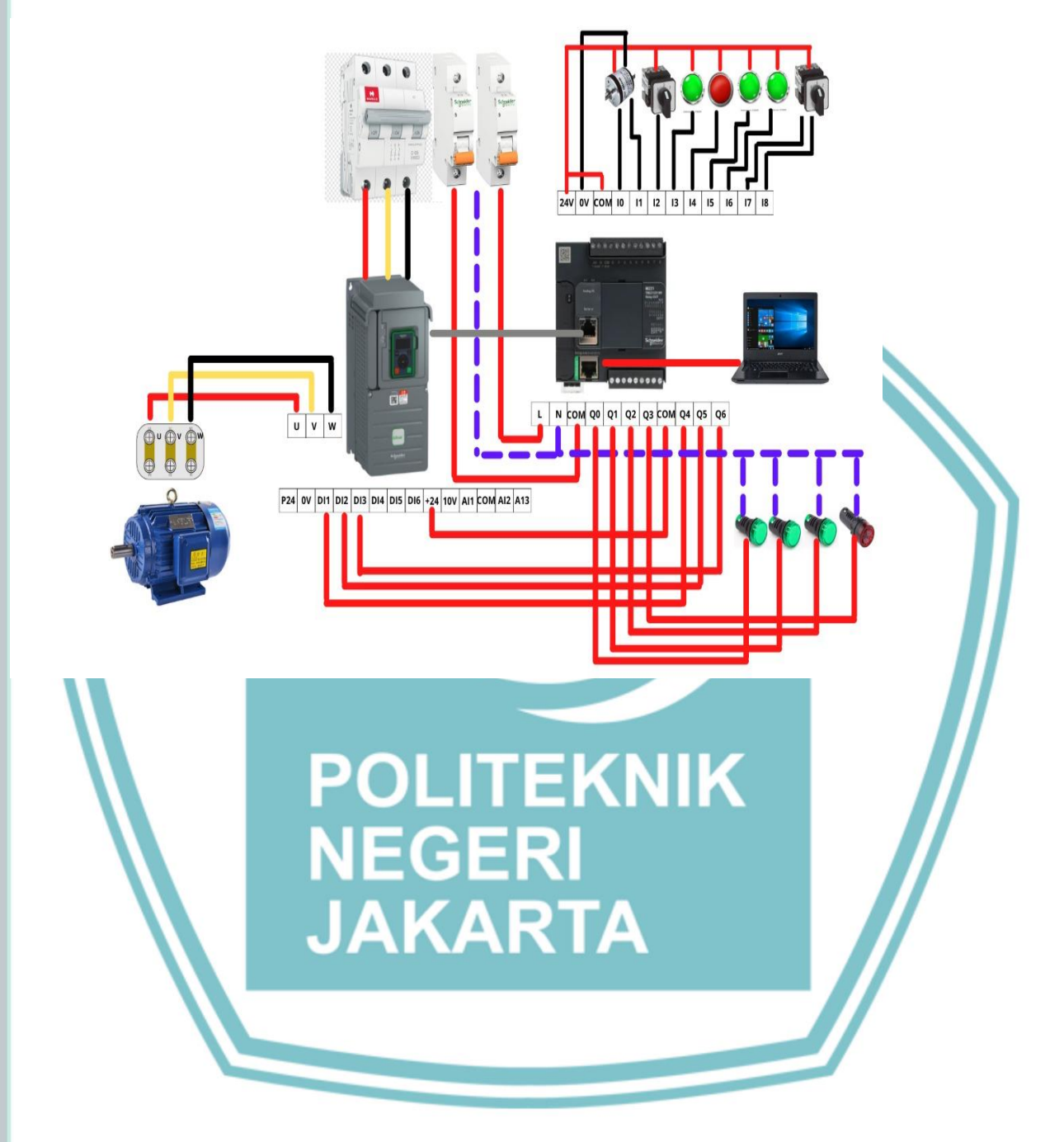

Hak Cipta :

. Dilarang mengutip sebagian atau seluruh karya tulis ini tanpa mencantumkan dan menyebutkan sumber : a. Pengutipan hanya untuk kepentingan pendidikan, penelitian , penulisan karya ilmiah, penulisan laporan, penulisan kritik atau tinjauan suatu masalah.

b. Pengutipan tidak merugikan kepentingan yang wajar Politeknik Negeri Jakarta

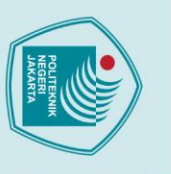

## 🔘 Hak Cipta milik Politeknik Negeri Jakarta

Hak Cipta :

lmiah, penulisan laporan, penulisan kritik atau tinjauan suatu masalah.

- . Pengutipan tidak merugikan kepentingan yang wajar Politeknik Negeri Jakarta

Dilarang mengumumkan dan memperbanyak sebagian atau seluruh karya tulis ini dalam bentuk apapun tanpa izin Politeknik Negeri Jakarta

- . Dilarang mengutip sebagian atau seluruh karya tulis ini tanpa mencantumkan dan menyebutkan sumber

Kontrol dan Pemantauan

Lampiran 3. Jobsheet Kontrol dan Pemantauan Kecepatan Motor Induksi

Kecepatan Motor Induksi

### A. Tujuan Percobaan

Praktikan diharapkan dapat:

- 1. Mengontrol frekuensi dan kecepatan putar pada motor induksi.
- 2. Memantau frekuensi dan kecepatan putar pada motor induksi.
- 3. Menghitung slip pada motor induksi.
- 4. Mengetahui karakterisitik motor induksi.

### B. Pendahuluan

Motor induksi adalah motor yang paling banyak digunakan saat ini, karena memiliki konstruksi yang sederhana, relatif murah, lebih ringan dan memiliki efisiensi yang tinggi serta mudah dalam pemeliharaannya dibandingkan dengan motor DC. Dalam sistem pengatur kecepatan motor AC tiga fasa diperlukan adanya inverter sebagai alat yang berfungsi untuk mengatur kecepatan motor dengan mengubah nilai frekuensi. Inverter mengkonversikan sumber tegangan AC 3 fasa yang memiliki frekuensi 50 Hz konstan menjadi sumber tegangan AC 3 fasa yang frekuensinya dapat diatur antara 0 – 50 Hz.

Slip didefinisikan sebagai perbedaan antara kecepatan fluks dan kecepatan rotor. Untuk motor induksi menghasilkan torsi, setidaknya ada perbedaan antara kecepatan medan stator dan kecepatan rotor. Perbedaan ini disebut 'slip'. Slip Ring adalah perangkat elektromekanis yang membantu mentransmisikan daya dan sinyal listrik dari stasioner ke komponen yang berputar. Slip ring juga dikenal sebagai antarmuka listrik putar, sambungan putar listrik, putar, atau cincin kolektor. Terkadang, berdasarkan aplikasi, slip ring membutuhkan bandwidth yang lebih tinggi untuk mengirimkan data. Slip ring meningkatkan efisiensi dan kinerja motor

59

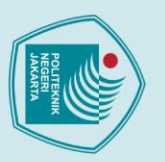

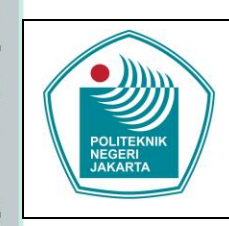

### Kontrol dan Pemantauan

### Kecepatan Motor Induksi

dengan meningkatkan operasi sistem dan menghilangkan kabel yang menggantung dari sambungan motor. Slip bisa dihitung dengan rumus:

$$Ns = \frac{120.1}{P}$$

🔘 Hak Cipta milik Politeknik Negeri Jakarta

Hak Cipta

% slip =  $\frac{\text{Ns} - \text{Nr}}{\text{Ns}} \ge 100 \%$ 

Untuk mengatur frekuensi yang digunakan oleh motor, inverter harus dikoneksikan dengan PLC yang telah diprogram sebelumnya. Untuk memantau dan mengontrol nilai frekuensi yang sesuai pada inverter dan kecepatan putar motor perlu menggunakan aplikasi SCADA. Aplikasi ini merupakan sistem yang mengacu pada kombinasi telemetri dan akuisisi data. Ini terdiri dari pengumpulan informasi, mentransfer kembali ke pusat kendali, melakukan analisis yang diperlukan dan kontrol. Kemudian menampilkan data ini pada sejumlah operator display.

Software yang digunakan pada praktik ini adalah vijeo citect. Software ini terdiri dari empat bagian utama, yaitu:

- Citect Explorer berfungsi untuk membuat project baru, memilih dan mengatur project, backup dan restore project, dan menjalankan aplikasi lainnya seperti cicode editor. Pada citect explorer juga terdapat semua database dari sistem yang telah dibuat.
- Citect Project Editor berfungsi untuk membuat dan mengatur database Vijeo Citect yang berisi informasi dari project Vijeo Citect.
- 3. *Citect Graphics Builder* berfungsi untuk membuat gambar atau tampilan sistem yang akan dirancang, *input variable tags* atau fungsi untuk menjalankan perintah mengirim atau menerima data, dan untuk membuat *object display runtime*.
- 4. Citect Runtime berfungsi untuk menjalankan semua project yang telah dibuat, dan untuk membuka komunikasi serial port antara PLC dengan PC sehingga sistem SCADA tersebut dapat dioperasikan oleh operator.

Dilarang mengumumkan dan memperbanyak sebagian atau seluruh karya tulis ini dalam bentuk apapun tanpa izin Politeknik Negeri Jakarta . Pengutipan tidak merugikan kepentingan yang wajar Politeknik Negeri Jakarta

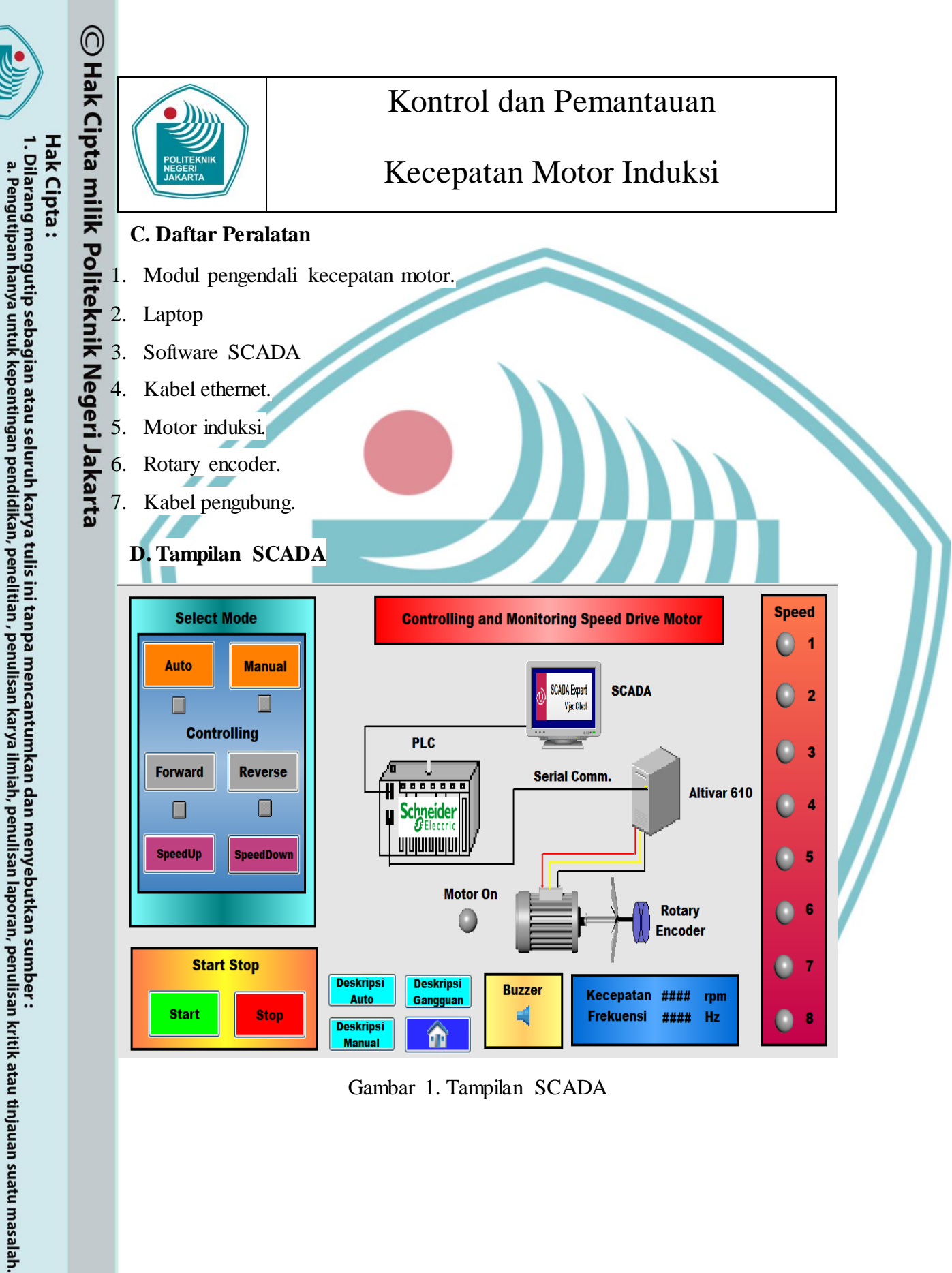

. Dilarang mengumumkan dan memperbanyak sebagian atau seluruh karya tulis ini dalam bentuk apapun tanpa izin Politeknik Negeri Jakarta

b. Pengutipan tidak merugikan kepentingan yang wajar Politeknik Negeri Jakarta

Gambar 1. Tampilan SCADA

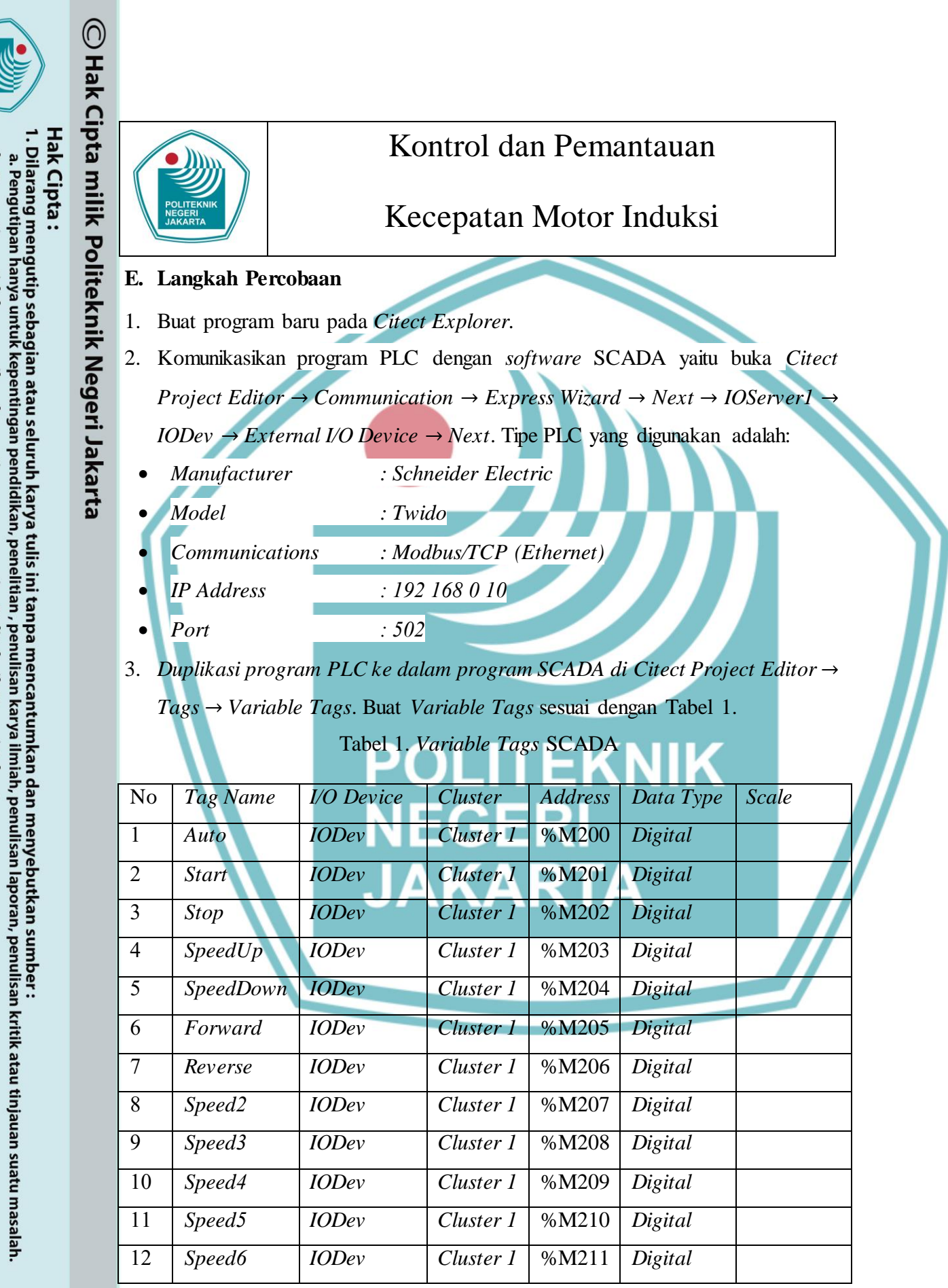

. Pengutipan tidak merugikan kepentingan yang wajar Politeknik Negeri Jakarta

Dilarang mengumumkan dan memperbanyak sebagian atau seluruh karya tulis ini dalam bentuk apapun tanpa izin Politeknik Negeri Jakarta

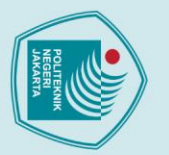

a. Pengutipan

Hak Cipta :

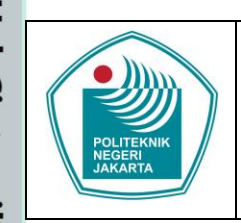

### Kontrol dan Pemantauan

### Kecepatan Motor Induksi

|             |                                 | k                     | Kontrol da               | ın Pem              | antauan      |               |
|-------------|---------------------------------|-----------------------|--------------------------|---------------------|--------------|---------------|
|             | POLITEKNIK<br>JEGERI<br>JAKARTA | K                     | Lecepatan                | Motor               | Induksi      |               |
|             |                                 |                       |                          |                     |              |               |
| 13          | Speed7                          | IODev                 | Cluster 1                | %M212               | Digital      |               |
| 14          | Speed8                          | IODev                 | Cluster 1                | %M213               | Digital      |               |
| 15          | Motor                           | IO Dev                | Cluster 1                | %M214               | Digital      |               |
| 16          | Speed1                          | IODev                 | Cluster 1                | %M215               | Digital      |               |
| 17          | Manual                          | IODev                 | Cluster 1                | %M216               | Digital      |               |
| 18          | Buzzer                          | IODev                 | Cluster1                 | %M217               | Digital      |               |
| 19          | Speed                           | IODev                 | Cluster 1                | %MW1                | Integer      |               |
| 20          | Frekuensi                       | IO Dev                | Cluster 1                | %MW2                | Integer      |               |
|             |                                 |                       |                          |                     |              |               |
| 4. C        | unakan progra                   | am <i>Security</i> de | engan cara mer           | mbuat <i>Role</i>   | es dan Users | Roles dapat   |
| d           | ibuat di <i>Citec</i>           | t Project Edi         | $tor \rightarrow System$ | $\rightarrow Roles$ | Bagian-bagi  | an yang harus |
| u<br>I<br>d | iici nodo tom                   | ilan Poles ada        | alah.                    | , Roles.            | Dagian-Uagia | an yang narus |
| u           |                                 |                       | uall.                    |                     |              |               |
| •           | Role Name                       | : Mahasis             | swa.                     | ΈK                  | NIK          |               |

: Built-in Windows Mahasiswa group. Comment Windows Group : BUILTIN\Mahasiswa.

Users dapat dibuat di Citect Project Editor  $\rightarrow$  System  $\rightarrow$  Users. Bagian-bagian yang harus diisi pada tampilan Users adalah User Name, Password, dan Roles.

Buat program Digital Alarms di Citect Project Editor  $\rightarrow$  Alarms  $\rightarrow$  Digital 5. Alarms. Bagian-bagian yang harus diisi pada tampilan Digital Alarms sesuai dengan Tabel 2.

b. Pengutipan tidak merugikan kepentingan yang wajar Politeknik Negeri Jakarta

untuk kepentingan pendidi

Dilarang mengutip sebagian atau seluruh karya tulis ini tanpa mencantumkan dan menyebutkan sumber :

peneli

ian , penulisan karya

ilmiah, penulisan laporan, penulisan kritik atau tinjauan suatu masalah.

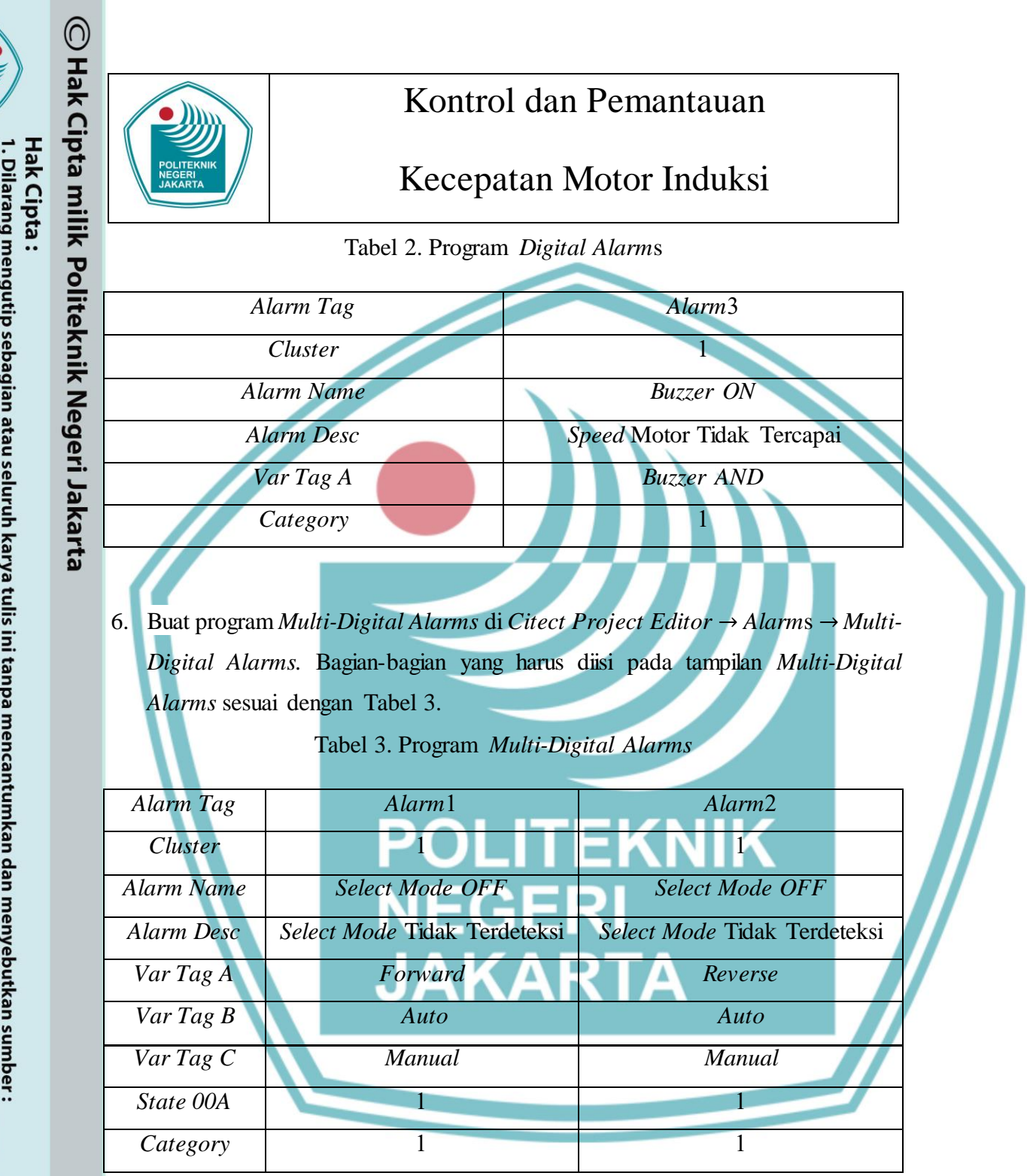

7. Gunakan Devices untuk membuat Database Alarm Logging dan WordPad. Devices dapat dibuat di Citect Project Editor  $\rightarrow$  System  $\rightarrow$  Devices. Bagianbagian yang harus diisi pada tampilan Devices sesuai dengan Tabel 4 dan 5.

Dilarang mengutip sebagian atau seluruh karya tulis ini tanpa mencantumkan dan menyebutkan sumber : a. Pengutipan hanya untuk kepentingan pendidikan, penelitian , penulisan karya ilmiah, penulisan laporan, penulisan kritik atau tinjauan suatu masalah. a. Pengutipan hanya b. Pengutipan tidak merugikan kepentingan yang wajar Politeknik Negeri Jakarta

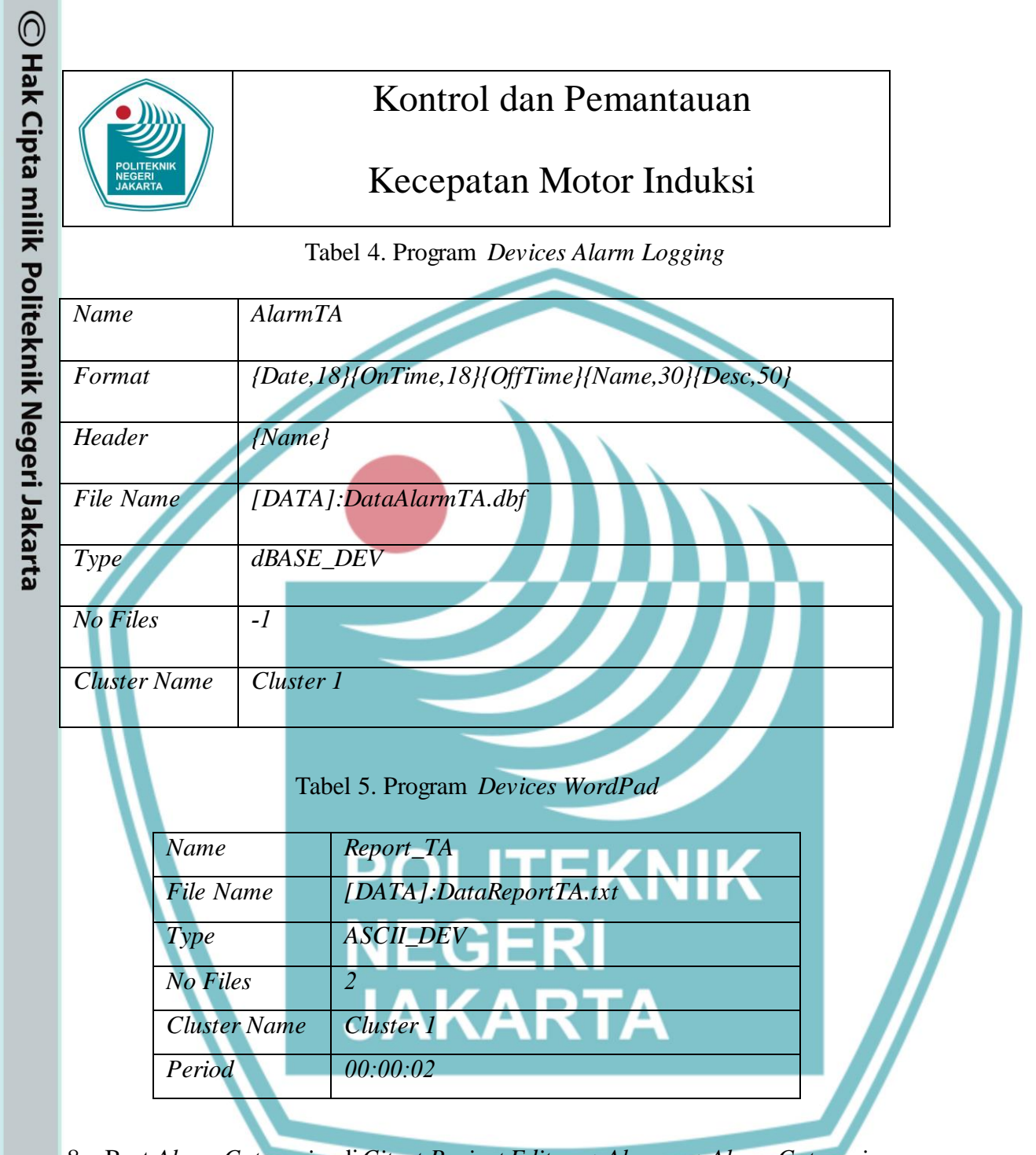

- 8. Buat Alarm Categories di Citect Project Editor  $\rightarrow$  Alarms  $\rightarrow$  Alarm Categories. Bagian-bagian yang harus diisi pada tampilan Alarm Categories yaitu:
  - Category Number :1
  - Priority :1
  - Show On Active : TRUE
  - Show On Summary : TRUE

Hak Cipta :

Dilarang mengutip sebagian atau seluruh karya tulis ini tanpa mencantumkan dan menyebutkan sumber : a. Pengutipan hanya untuk kepentingan pendidikan, penelitian , penulisan karya ilmiah, penulisan laporan, penulisan kritik atau tinjauan suatu masalah. a. Pengutipan hanya

- b. Pengutipan tidak merugikan kepentingan yang wajar Politeknik Negeri Jakarta
- Dilarang mengumumkan dan memperbanyak sebagian atau seluruh karya tulis ini dalam bentuk apapun tanpa izin Politeknik Negeri Jakarta

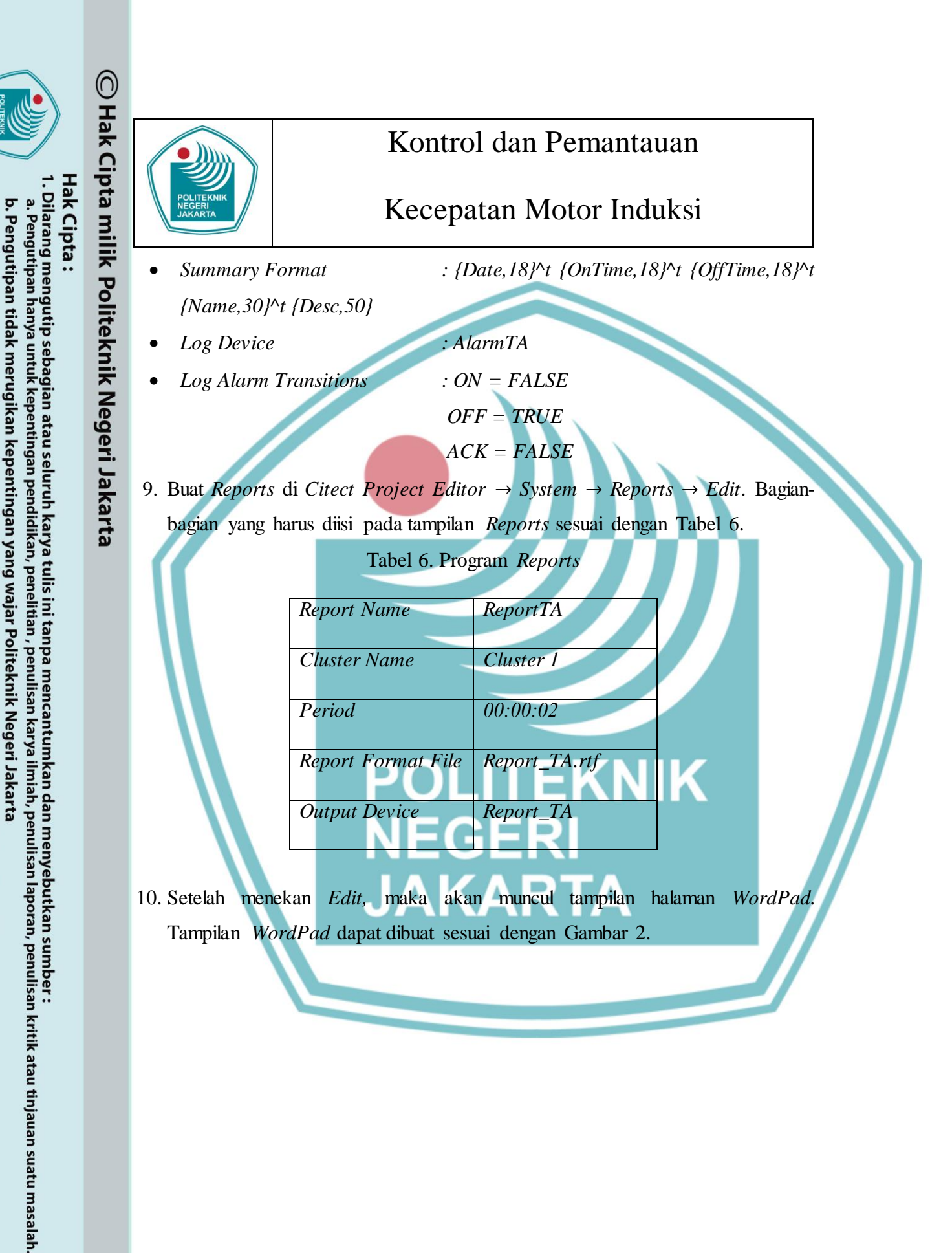

Dilarang mengumumkan dan memperbanyak sebagian atau seluruh karya tulis ini dalam bentuk apapun tanpa izin Politeknik Negeri Jakarta

66

|                                                                                                    | Kontrol dan                                                                                                    | Pemantauan                                                                                                    |
|----------------------------------------------------------------------------------------------------|----------------------------------------------------------------------------------------------------|----------------------------------------------------------------------------------------------------|
| POLITEKNIK<br>NEGERI<br>JAKARTA                                                                                            | Kecepatan M                                                                                                    | lotor Induksi                                                                                                    |
| E                                                                                                    | dPad                                                                                                    |                                                                                                    |
| A Cut<br>Paste<br>Clipboard                                                                                                | · 14 · A A ă 律读 注· 算·<br>x: x: A · 2 · ■ 言 面 可 Paragraph Picture Paint Date is<br>drawing time<br>Insert                                                                                                    | A Find<br>and Insert<br>e object<br>Editing                                                                                                    |
|                                                                                                    | 3 · · · 2 · · · 1 · · · 2 · · · 3 · · · 4 · · · 5 · · @(MO                                                                                                    | DUL CONTROL REPORT)                                                                                                    |
|                                                                                                    | {DATE() }                                                                                                    | { <b>TIME</b> (1) }                                                                                                    |
|                                                                                                    | @(SENSOR SPEED ST.                                                                                                    | ATUS)                                                                                                    |
|                                                                                                    | @(Speed 1) {Speed1}                                                                                                    | } @(Speed 5) {Speed5}                                                                                                    |
|                                                                                                    | @(Speed 2) {Speed2}<br>@(Speed 3) {Speed2}                                                                                                    | <pre>} @(Speed 6) {Speed 6} } @(Speed 7) {Speed 7}</pre>                                                                                                    |
|                                                                                                    | @(Speed 4) {Speed4                                                                                                    | } @(Speed 8) {Speed8}                                                                                                    |
|                                                                                                    |                                                                                                    |                                                                                                    |
|                                                                                                    | @(SPEED STATUS)                                                                                                    | @(BUZZER STATUS)                                                                                                    |
|                                                                                                    | @(Speed) {Speed:#                                                                                                    | ####} rpm @(Buzzer) {Buzzer}                                                                                                    |
|                                                                                                    | @(FREQUENCY STAT                                                                                                    | US)                                                                                                    |
|                                                                                                    | @(rrequency) {Frekuer                                                                                                    | usi:#####} <b>IIZ</b>                                                                                                    |
|                                                                                                    |                                                                                                    |                                                                                                    |
|                                                                                                    | Gambar 2. Tampilan Program                                                                                                    | n WordPad                                                                                                    |
| 11. Gunakan Tren                                                                                                    | Gambar 2. Tampilan Program<br>ad untuk melihat grafik dari frek                                                                                                    | n <i>WordPad</i><br>xuensi dan kecepatan motor s                                                                                                    |
| 11. Gunakan <i>Tren</i><br><i>running</i> . <i>Tren</i>                                                                    | Gambar 2. Tampilan Program<br>ad untuk melihat grafik dari frek<br>ad dapat dibuat di <i>Citect Project</i>                                                                                                    | n <i>WordPad</i><br>kuensi dan kecepatan motor s<br>t Editor → Tags → Trend Ta                                                                                                    |
| 11. Gunakan <i>Tren</i><br><i>running. Tren</i><br>Bagian-bagian                                                           | Gambar 2. Tampilan Program<br>ad untuk melihat grafik dari frek<br>d dapat dibuat di <i>Citect Project</i><br>yang harus diisi pada tampilan                                                                                                    | n <i>WordPad</i><br>xuensi dan kecepatan motor s<br>t Editor → Tags → Trend Ta<br>Trend sesuai dengan Tabel 7                                                                                                    |
| 11. Gunakan <i>Tren</i><br><i>running. Tren</i><br>Bagian-bagian                                                           | Gambar 2. Tampilan Program<br>ad untuk melihat grafik dari frek<br>d dapat dibuat di <i>Citect Project</i><br>yang harus diisi pada tampilan<br>Tabel 7. Program <i>Tra</i>                                                                                                    | n WordPad<br>kuensi dan kecepatan motor s<br>t Editor → Tags → Trend Ta<br>Trend sesuai dengan Tabel 7<br>end                                                                                                    |
| 11. Gunakan <i>Tren</i><br><i>running</i> . <i>Tren</i><br>Bagian-bagian<br><i>Tag Name</i>                                | Gambar 2. Tampilan Program<br>ad untuk melihat grafik dari frek<br>ad dapat dibuat di <i>Citect Project</i><br>yang harus diisi pada tampilan<br>Tabel 7. Program <i>Tre</i><br><i>TrendSpeed</i>                                                                                                    | m WordPad<br>suensi dan kecepatan motor s<br>t Editor $\rightarrow$ Tags $\rightarrow$ Trend Ta<br>Trend sesuai dengan Tabel 7<br>end<br>TrendFrekuensi                                                                   |
| 11. Gunakan <i>Tren</i><br><i>running</i> . <i>Tren</i><br>Bagian-bagian<br><i>Tag Name</i><br><i>Expression</i>           | Gambar 2. Tampilan Program<br>ad untuk melihat grafik dari frek<br>d dapat dibuat di <i>Citect Project</i><br>yang harus diisi pada tampilan<br>Tabel 7. Program <i>Tre</i><br><i>TrendSpeed</i><br><i>Speed</i>                                                                                        | m WordPad<br>kuensi dan kecepatan motor s<br>t Editor $\rightarrow$ Tags $\rightarrow$ Trend Ta<br>Trend sesuai dengan Tabel 7<br>end<br>TrendFrekuensi<br>Frekuensi                                                      |
| <ul> <li>11. Gunakan Tren<br/>running. Tren<br/>Bagian-bagian</li> <li>Tag Name<br/>Expression<br/>Storage</li> </ul>      | Gambar 2. Tampilan Program<br>ad untuk melihat grafik dari frek<br>d dapat dibuat di <i>Citect Project</i><br>yang harus diisi pada tampilan<br>Tabel 7. Program <i>Tra</i><br><i>TrendSpeed</i><br><i>Speed</i><br><i>Floating Point (8-byte</i>                                                       | m WordPad<br>kuensi dan kecepatan motor s<br>t Editor $\rightarrow$ Tags $\rightarrow$ Trend Ta<br>Trend sesuai dengan Tabel 7<br>end<br>TrendFrekuensi<br>Frekuensi<br>Floating Point (8-byte                            |
| 11. Gunakan Tren<br>running. Tren<br>Bagian-bagian<br>Tag Name<br>Expression<br>Storage<br>Method                          | Gambar 2. Tampilan Program<br>ad untuk melihat grafik dari frek<br>d dapat dibuat di <i>Citect Project</i><br>yang harus diisi pada tampilan<br>Tabel 7. Program <i>Tra</i><br><i>TrendSpeed</i><br><i>Speed</i><br><i>Floating Point</i> (8-byte<br><i>samples</i> )                                   | m WordPad<br>kuensi dan kecepatan motor s<br>t Editor $\rightarrow$ Tags $\rightarrow$ Trend Ta<br>Trend sesuai dengan Tabel 7<br>end<br>TrendFrekuensi<br>Frekuensi<br>Floating Point (8-byte<br>samples)                |
| 11. Gunakan Tren<br>running. Tren<br>Bagian-bagian<br>Tag Name<br>Expression<br>Storage<br>Method<br>Type                  | Gambar 2. Tampilan Program<br>ad untuk melihat grafik dari frek<br>d dapat dibuat di <i>Citect Project</i><br>yang harus diisi pada tampilan<br>Tabel 7. Program <i>Tra</i><br><i>TrendSpeed</i><br><i>Speed</i><br><i>Floating Point (8-byte</i><br><i>samples)</i><br><i>TRN_PERIODIC</i>             | n WordPad<br>kuensi dan kecepatan motor s<br>t Editor $\rightarrow$ Tags $\rightarrow$ Trend Ta<br>Trend sesuai dengan Tabel 7<br>end<br>TrendFrekuensi<br>Floating Point (8-byte<br>samples)<br>TRN_PERIODIC             |
| 11. Gunakan Tren<br>running. Tren<br>Bagian-bagian<br>Tag Name<br>Expression<br>Storage<br>Method<br>Type<br>Sample Period | Gambar 2. Tampilan Program<br>ad untuk melihat grafik dari frek<br>d dapat dibuat di <i>Citect Project</i><br>yang harus diisi pada tampilan<br>Tabel 7. Program <i>Tra</i><br><i>TrendSpeed</i><br><i>Speed</i><br><i>Floating Point (8-byte</i><br><i>samples)</i><br><i>TRN_PERIODIC</i><br>00:00:01 | n WordPad<br>kuensi dan kecepatan motor s<br>t Editor $\rightarrow$ Tags $\rightarrow$ Trend Ta<br>trend sesuai dengan Tabel 7<br>end<br>TrendFrekuensi<br>Floating Point (8-byte<br>samples)<br>TRN_PERIODIC<br>00:00:01 |

67

2. Dilarang mengumumkan dan memperbanyak sebagian atau seluruh karya tulis ini dalam bentuk apapun tanpa izin Politeknik Negeri Jakarta

b. Pengutipan tidak merugikan kepentingan yang wajar Politeknik Negeri Jakarta

Dilarang mengutip sebagian atau seluruh karya tulis ini tanpa mencantumkan dan menyebutkan sumber :

 Pengutipan hanya untuk kepentingan pendidikan, penelitian, penulisan karya ilmiah, penulisan laporan, penulisan kritik atau tinjauan suatu masalah.

|                                   | <u>О</u> н |       |                                 |                   |                         |                         |
|-----------------------------------|------------|-------|---------------------------------|-------------------|-------------------------|-------------------------|
|                                   | lak Ci     |       |                                 | Kont              | trol dan Pema           | ntauan                  |
| Hak Cipt<br>1. Dilaran<br>a. Peng | pta mil    |       | POLITEKNIK<br>VEGERI<br>JAKARTA | Kece              | patan Motor I           | Induksi                 |
| :a :<br>g men<br>utipan           | ik Po      | 12. B | uat tampilar                    | n animasi SCADA s | eperti pada Gambar      | 1 di Citect Graphics    |
| gutip<br>hanya                    | olite      | B     | <i>uilder</i> . Buat            | New Page, lalu ma | sukkan Animations d     | an Variable Tags sesuai |
| sebagian<br>untuk kep             | knik No    | ŭ     | engan Tabel                     | Tabel 8. Anin     | nasi <i>Plant</i> SCADA |                         |
| atau<br>entin                     | ege        | No    | Object                          | Name              | Animations              | Variable Tag            |
| seluı<br>gan p                    | ri Ja      |       |                                 | Pa                | ge Plant                |                         |
| uh ka<br>endid                    | kar        | 1     | Button                          | Auto              | Up command              | Toggle(Auto)            |
| arya t<br>likan,                  | ta         | 2     | Button                          | Manual            | Up command              | Toggle(Manual)          |
| tulis i<br>pene                   |            | 3     | Button                          | Forward           | Up command              | Toggle(Forward)         |
| ni tai<br>litian                  |            | 4     | Button                          | Reverse           | Up command              | Toggle(Reverse)         |
| npa n<br>, penu                   |            | 5     | Button                          | Start             | Up command              | Start=0                 |
| nenca<br>Ilisan                   |            |       |                                 |                   | Down command            | Start=1                 |
| antun<br>karya                    |            | 6     | Button                          | Stop              | Up command              | Stop=0                  |
| nkan<br>1 ilmia                   |            |       |                                 | PO                | Un command              | Stop=1                  |
| dan i<br>h, pe                    |            | 7     | Button                          | SpeedUp           | Down command            | SpeedUp=0               |
| meny<br>nulisa                    |            |       |                                 | NE NE             | Un command              | SpeedDown=0             |
| ebutl<br>In lapo                  |            | 8     | Button                          | SpeedDown         | Down command            | SpeedDown=1             |
| kan s<br>oran,                    |            |       |                                 |                   |                         | AssPopUp("DesAut        |
| umb                               |            | 9     | Button                          | Deskripsi Auto    | Up command              | o")                     |
| er:<br>isan k                     |            | 10    | D                               |                   |                         | AssPopUp("DesMa         |
| critik a                          |            | 10    | Button                          | Deskripsi Manual  | Up command              | nual")                  |
| 1tau ti                           |            | 11    | D 44                            | Deskripsi         | Un commund              | AssPopUp("DesGan        |
| injaua                            |            | 11    | BUITON                          | Gangguan          | $\cup p$ command        | gguan")                 |
| an sua                            |            | 12    | Button                          | Ноте              | Up command              | AssPage("COVER")        |
| atu m                             |            | 13    | Lamp                            | Lampu Auto        | On/Off                  | Auto                    |
| asala                             |            | 14    | Lamp                            | Lampu Manual      | On/Off                  | Manual                  |

b. Pengutipan tidak merugikan kepentingan yang wajar Politeknik Negeri Jakarta

POLITEKNIK

2. Dilarang mengumumkan dan memperbanyak sebagian atau seluruh karya tulis ini dalam bentuk apapun tanpa izin Politeknik Negeri Jakarta

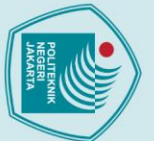

C Hak Cipta milik Politeknik Negeri Jakarta

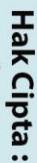

l. Dilarang mengutip sebagian atau seluruh karya tulis ini tanpa mencantumkan dan menyebutkan sumber : a. Pengutipan hanya untuk kepentingan pendidikan, penelitian , penulisan karya ilmiah, penulisan laporan, penulisan kritik atau tinjauan suatu masalah.

- b. Pengutipan tidak merugikan kepentingan yang wajar Politeknik Negeri Jakarta

- 2. Dilarang mengumumkan dan memperbanyak sebagian atau seluruh karya tulis ini dalam bentuk apapun tanpa izin Politeknik Negeri Jakarta

### Kontrol dan Pemantauan

### Kecepatan Motor Induksi

| 15 | Lamp      | Lampu Forward        | On/Off                      | Forward     |  |
|----|-----------|----------------------|-----------------------------|-------------|--|
| 16 | Lamp      | Lampu <i>Reverse</i> | On/Off                      | Reverse     |  |
| 17 | Lamp      | Lampu Motor          | On/Off                      | MOTOR       |  |
| 18 | Lamp      | Lampu Speed1         | On/Off                      | Speed1      |  |
| -  |           |                      | Hidden when                 | Speed2      |  |
| 19 | Lamp      | Lampu Speed2         | On/Off                      | Speed2      |  |
|    | 1         |                      | Hidden when                 | Speed3      |  |
| 20 | Lamp      | Lampu Speed3         | On/Off                      | Speed3      |  |
|    | 1         |                      | Hidden when                 | Speed4      |  |
| 21 | Lamp      | Lampu Speed4         | On/Off                      | Speed4      |  |
|    |           |                      | Hidden when                 | Speed5      |  |
| 22 | Lamp      | Lampu Speed5         | On/Off                      | Speed5      |  |
|    | Lamp      |                      | Hidden when                 | Speed6      |  |
| 23 | Lamp      | Lampu Speed6         | On/Off                      | Speed6      |  |
| 20 | Lump      | NF                   | Hidden when                 | Speed7      |  |
| 24 | Lamp      | Lampu Speed7         | On/Off                      | Speed7      |  |
| 2. | Lamp      | JA                   | Hidden when                 | Speed8      |  |
| 25 | Lamp      | Lampu Speed8         | On/Off                      | Speed8      |  |
| 26 | Motor     | Motor                | On/Off                      | MOTOR       |  |
| 27 | Agitator  | Rotor                | Animated                    | MOTOR       |  |
| 28 | Buzzer    | Buzzer               | On/Off                      | Buzzer      |  |
| 29 | Number    | Kecepatan            | Display Value $\rightarrow$ | Speed       |  |
|    | 1,0000    | Treepuun             | Numeric                     | Speed       |  |
| 30 | Number    | Frekvensi            | Display Value $\rightarrow$ | Frekuensi   |  |
| 50 | 144111001 | I ICRUCIISI          | Numeric                     | I TORUCIISI |  |
|    | 1         | I                    | 1                           | 1           |  |

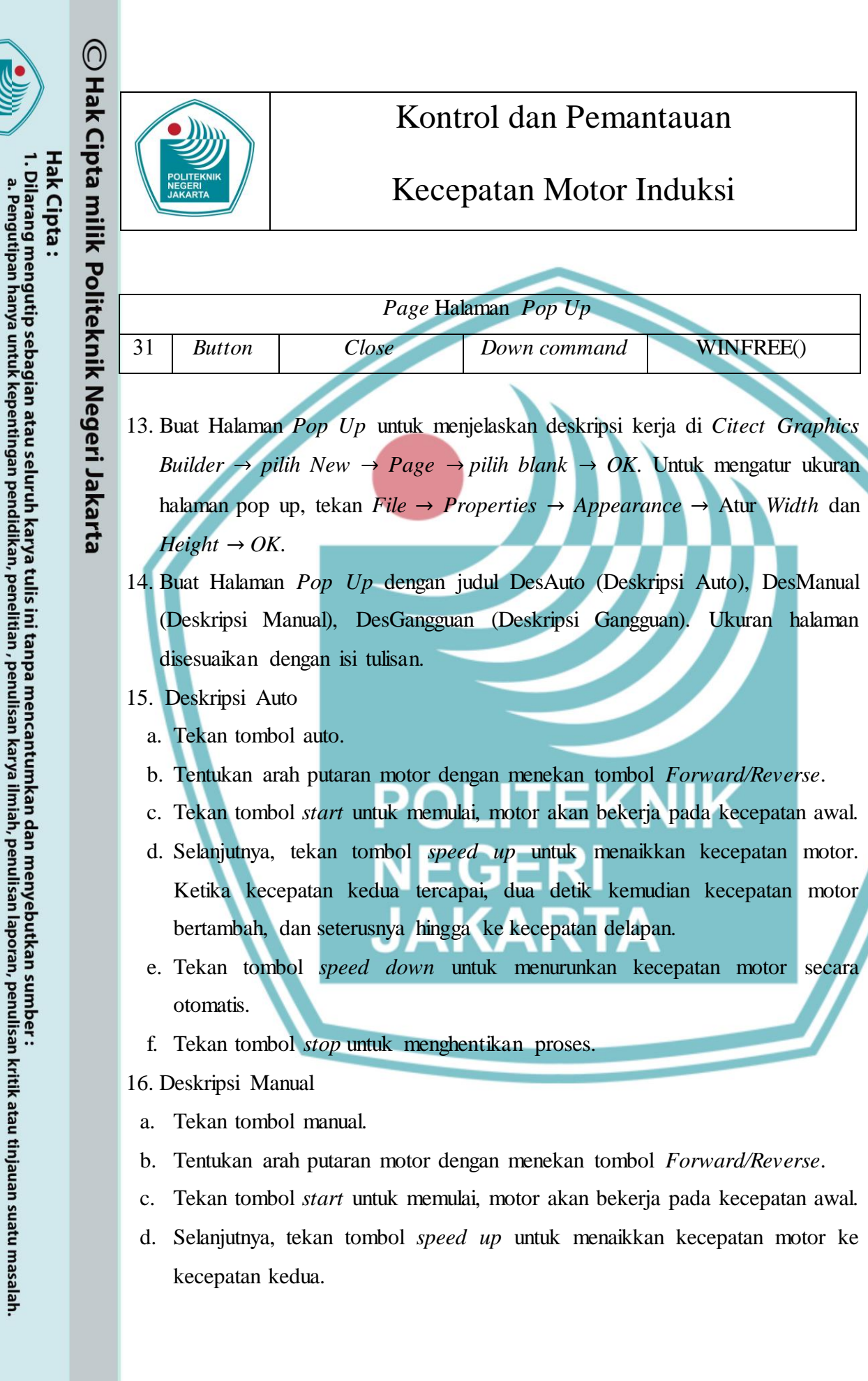

Dilarang mengumumkan dan memperbanyak sebagian atau seluruh karya tulis ini dalam bentuk apapun tanpa izin Politeknik Negeri Jakarta

. Pengutipan tidak merugikan kepentingan yang wajar Politeknik Negeri Jakarta

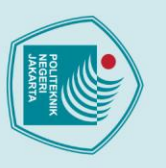

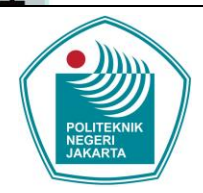

### Kontrol dan Pemantauan

### Kecepatan Motor Induksi

- Tekan kembali tombol speed up untuk menaikkan kecepatan motor ke e. kecepatan selanjutnya, dan seterusnya.
  - Tekan tombol speed down untuk menurunkan kecepatan motor ke kecepatan f. sebelumnya.
- Tekan tombol stop untuk menghentikan proses. g.
- 17. Deskripsi Gangguan
  - Ketika motor bekerja maka rotary encoder akan mengirim sinyal ke PLC. a.
  - Apabila kecepatan awal tidak tercapai sesuai preset value, maka buzzer akan b. berbunyi.
  - Apabila kecepatan kedua tidak tercapai sesuai preset value, maka buzzer akan berbunyi, dan seterusnya.
  - Ketika terjadi gangguan, proses tidak dapat dilanjutkan ke tahap selanjutnya. d.
- 18. Compile program SCADA yang telah dibuat.
- 19. Start program PLC, lalu run program SCADA.
- 20. Login terlebih dahulu pada saat ingin melakukan pengujian.
- 21. Lakukan pengujian sesuai dengan deskripsi kerja yang dijelaskan pada nomor 15, 16, dan 17.
- 22. Pada saat SCADA sedang run, trend dapat dibuka pada Menu  $\rightarrow$  Trends  $\rightarrow$ Process Analyst. Setelah itu, klik symbol Adds Pens dan Search untuk mencari program yang sudah dibuat. Klik kedua program itu dan Add. Klik OK untuk menampilkan bentuk grafik frekuensi dan kecepatan motor.
- 23. Masukkan hasil pengujian ke dalam tabel hasil pengukuran.

lak Cipta : . Dilarang mengutip sebagian atau seluruh karya tulis ini tanpa mencantumkan dan menyebutkan sumber

a. Pengutipan

untuk kepentingan

pendidi

lmiah, pen

ulisan

laporan, penulisan kritik atau tinjauan suatu masalah.

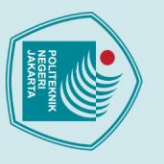

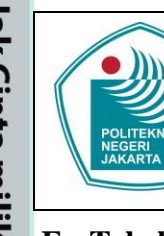

### Kontrol dan Pemantauan

Kecepatan Motor Induksi

### F. Tabel Hasil Pengukuran

Mode Auto

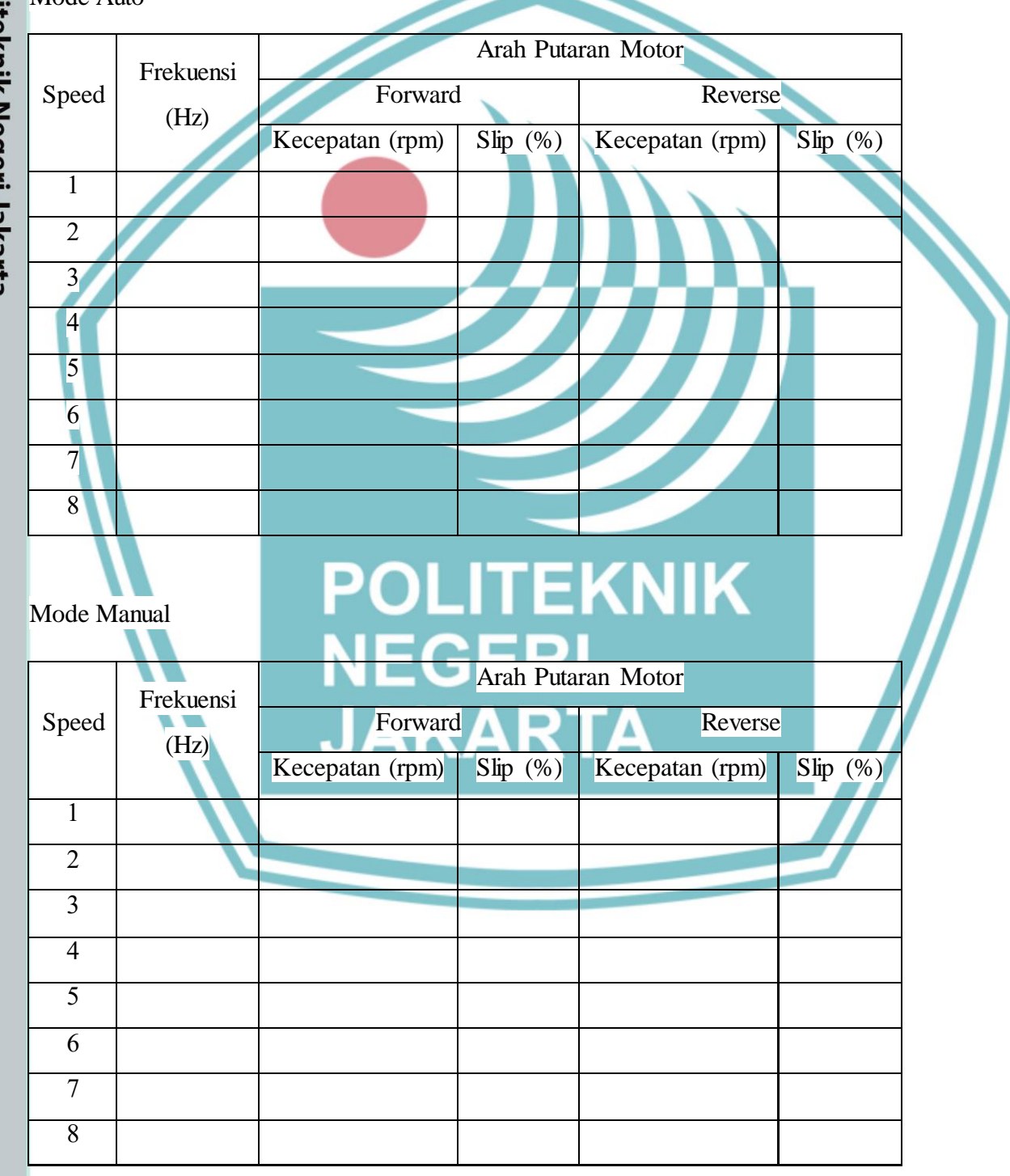

72

Hak Cipta milik Politeknik Negeri Jakarta Hak Cipta :

Dilarang mengumumkan dan memperbanyak sebagian atau seluruh karya tulis ini dalam bentuk apapun tanpa izin Politeknik Negeri Jakarta

b. Pengutipan tidak merugikan kepentingan yang wajar Politeknik Negeri Jakarta

Dilarang mengutip sebagian atau seluruh karya tulis ini tanpa mencantumkan dan menyebutkan sumber : a. Pengutipan hanya untuk kepentingan pendidikan, penelitian , penulisan karya ilmiah, penulisan laporan, penulisan kritik atau tinjauan suatu masalah.

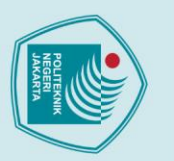

a. Pengutipan hanya

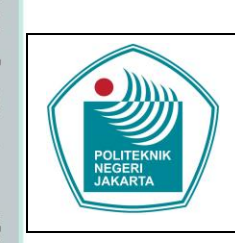

### Kontrol dan Pemantauan

### Kecepatan Motor Induksi

### Mode Gangguan

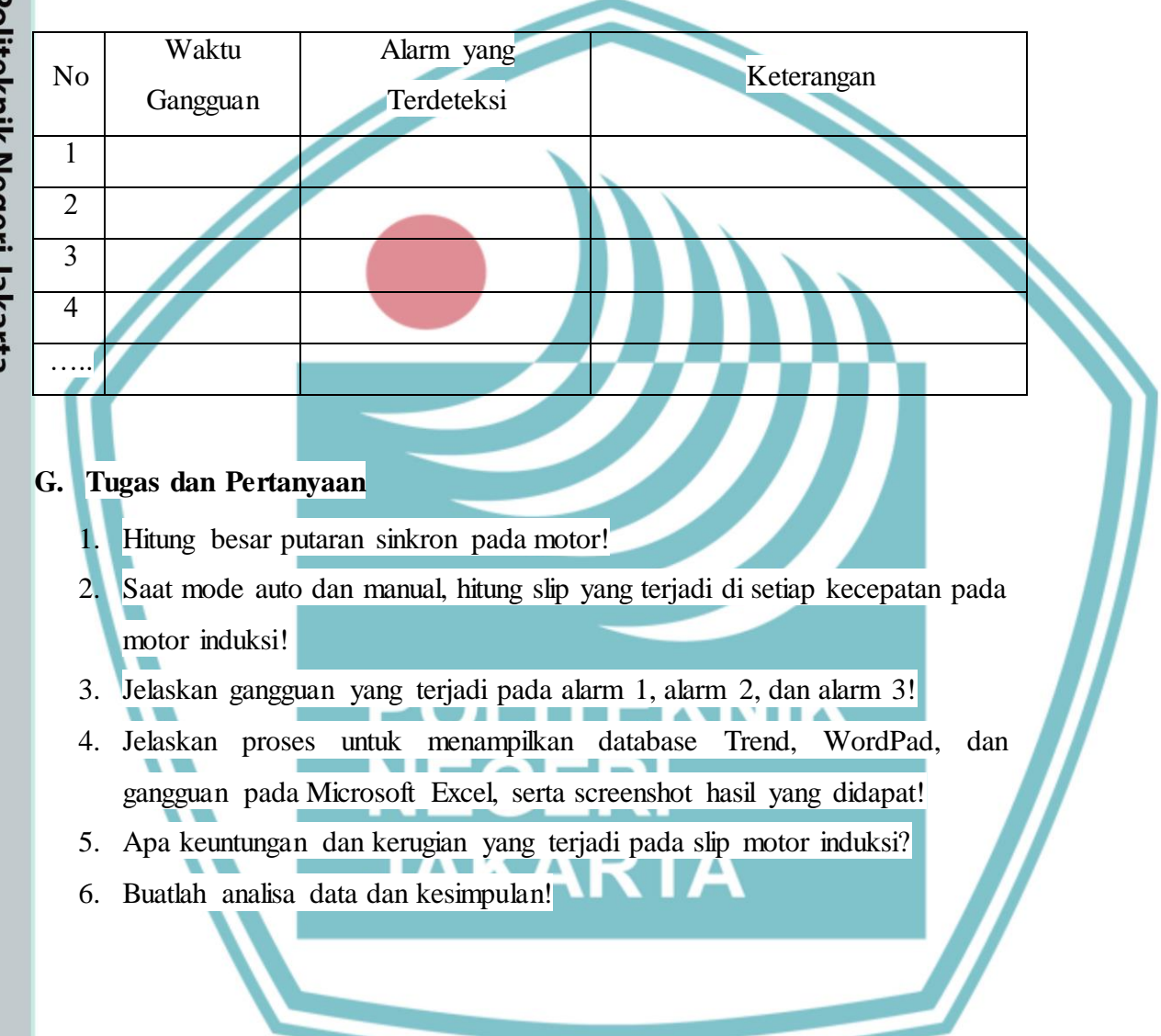

73

🔘 Hak Cipta milik Politeknik Negeri Jakarta

Hak Cipta : Dilarang mengutip sebagian atau seluruh karya tulis ini tanpa mencantumkan dan menyebutkan sumber :

b. Pengutipan tidak merugikan kepentingan yang wajar Politeknik Negeri Jakarta

untuk kepentingan pendidi

peneli

ian , penu

isan karya

ilmiah, penulisan laporan, penulisan kritik atau tinjauan suatu masalah.